"uMachineTroubleshooter.exe" Universal Machine Troubleshooter

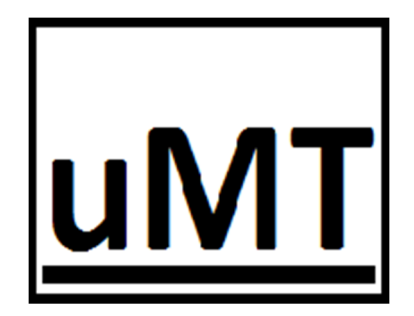

# Diagnosticador Universal De Fallas En Máquinas

Enfocado a sistemas basados en PLC (Controlador lógico Programable)

Versión 2025.1

Copyright © 2023-2025 uMachineTroubleshooter All Rights Reserved

Queda prohibida la reproducción parcial o total de esta obra sin el permiso formal y explícito del autor

# **CONTENIDO:**

| CAPITULO 1. INTRODUCCIÓN           | 3  |
|------------------------------------|----|
| CAPITULO 2. ANTECEDENTES           | 3  |
| CAPITULO 3. REQUISITOS             | 5  |
| CAPITULO 4. INSTALACIÓN            | 5  |
| CAPITULO 5. DESCRIPCIÓN            | 10 |
| CAPITULO 6. CONFIGURACIÓN          | 16 |
| CAPITULO 7. OPERACIÓN              | 34 |
| CAPITULO 8. ACTIVACIÓN DE LICENCIA | 43 |
| CAPITULO 9. ACERCA DE              | 47 |

# Capítulo 1. Introducción

Diagnosticador Universal De Fallas En Máquinas, **uMachineTroubleshooter.exe**, es un programa de cómputo basado en inteligencia artificial para el diagnóstico automático de causa raíz de equipo caído o con mal funcionamiento, aprende del comportamiento de la máquina en operación normal creando una base de datos del conocimiento histórico del proceso o de aprendizaje de máquina para poder identificar causa específica de la falla en la máquina. Al utilizar correctamente este programa en un control automatizado es reemplazado el método tradicional de búsqueda de falla por técnico experimentado a un método automatizado que reduce drásticamente el tiempo de diagnóstico de fallas en máquinas caídas basada en PLC (Controlador Lógico Programable). Diagnostica directamente PLCs con protocolo Modbus TCP/IP o bien utilizando su configuración integrada para UPC UA se conecta a cualquier PLC haciendo posible su implementación de diagnóstico universal.

# Capítulo 2. Antecedentes

El término *falla* es definido como como una salida fuera de un rango aceptable de una variable asociada con un proceso. El evento de presentación de una falla es llamado *anomalía*. Las figuras 1 y 2 muestra los métodos posibles para la conexión de este programa uMachineTroubleshooter.exe de diagnóstico a la máquina objetivo.

- 1, Conexión directa en piso de producción por puerto de ethernet de la máquina objetivo.
- 2. Conexión wifi en piso de producción.
- 3. Conexion remota a través de la red local de la planta.
- 4. Conexión remota desde un servidor de la planta.
- 5. Conexión global a través de la nube.

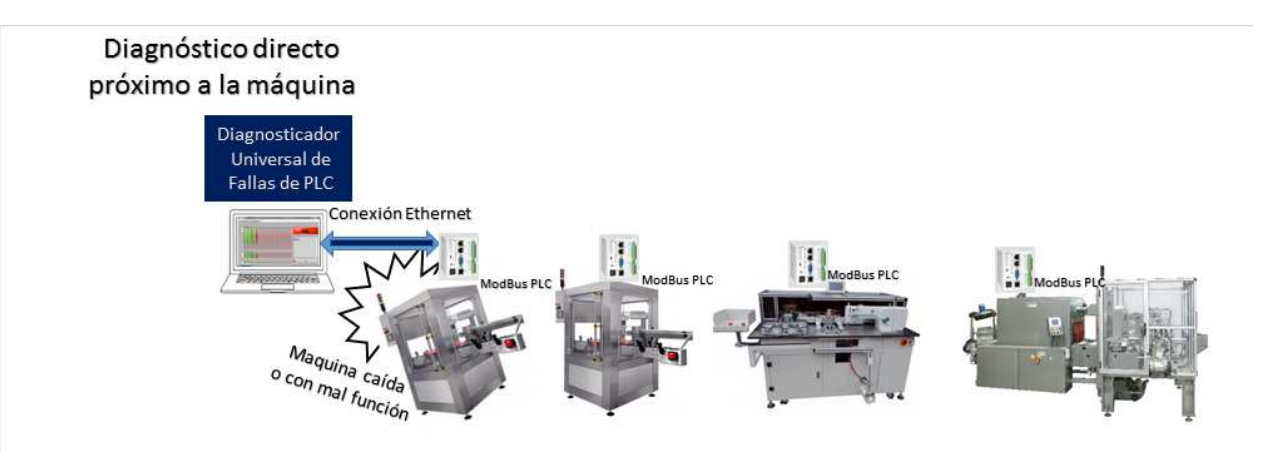

Figura 1. Configuración de programa instalado para diagnostico directo sobre la Máquina Objetivo en mal funcionamiento.

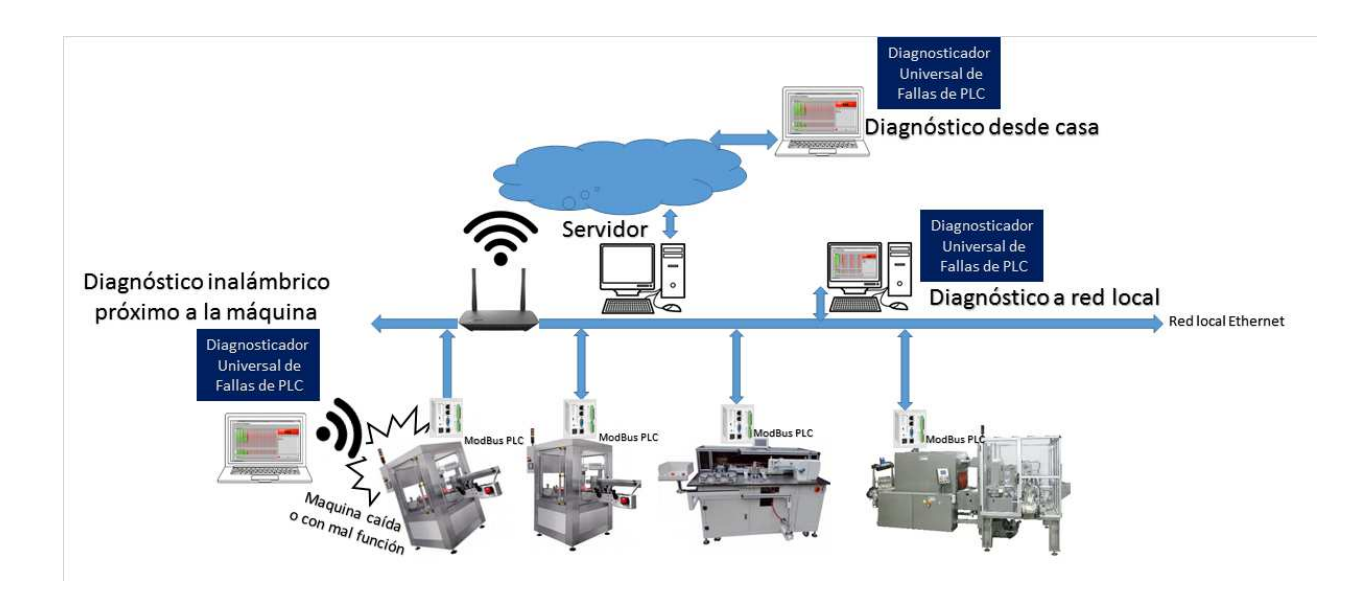

Figura 2. Configuraciones para diagnostico remoto sobre sobre la Máquina Objetivo en mal funcionamiento.

# Capítulo 3. Requisitos

- 1. Computadora i3 o superior.
- 2. Windows 7 o superior.
- 3. RAM 6GB o superior.
- 4. Windows sistema operativo 32Bit o 64Bit

# Capítulo 4. Instalación

- 1. El procedimiento que se menciona a continuación tiene la finalidad de visualizar el programa uMachineTroubleshooter.exe
- 2. Para propósitos de ésta descripción, se entiende como "F\:" la raíz del medio por el cual se está haciendo la descarga del programa.
- 3. En el archivo, sea de Descarga, USB o CD, ir a
  - a. F\: uMachineTroubleshooterInstall.7z

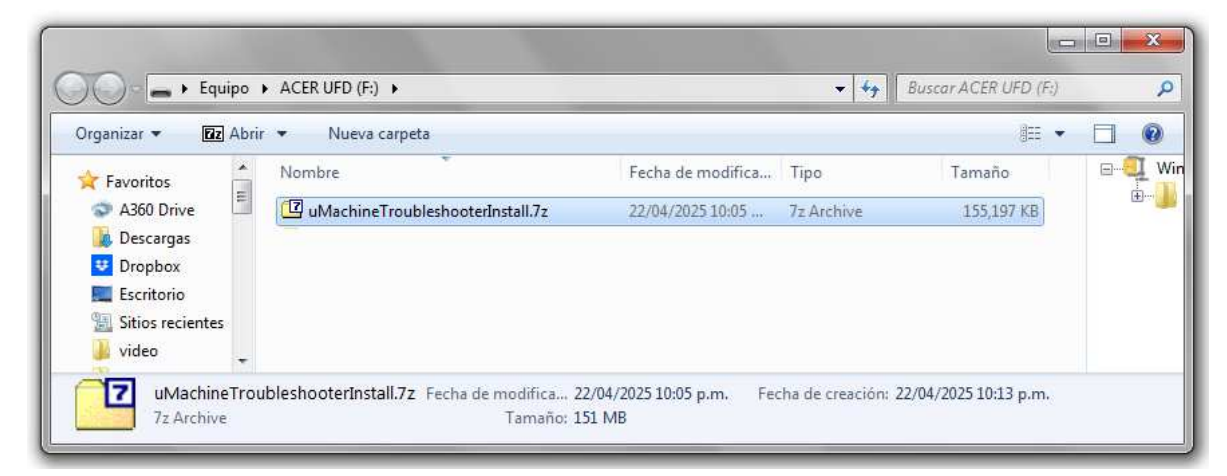

- b. Aplicar doble pulsación en uMachineTroubleshooterInstall.7z para descomprimirlo.
- c. Aparecen las ventanas de descomprensión.

d. Al término del proceso de descomprensión, aparece un segundo folder ya descomprimido en la misma ruta, F\: uMachineTroubleshooterInstall.

| Organizar 🔹 🛛 🔭 🖓 Abı | ir Compartir con 👻 Nueva carpeta   |                   |                     |            |           |
|-----------------------|------------------------------------|-------------------|---------------------|------------|-----------|
| 🔶 Eavoritos           | Nombre                             | Fecha de modifica | Тіро                | Tamaño     |           |
| A360 Drive            | 🔽 uMachineTroubleshooterInstall.7z | 22/04/2025 10:05  | 7z Archive          | 155,197 KB | No hay    |
| 鷆 Descargas           | 退 uMachineTroubleshooterInstall    | 22/04/2025 10:23  | Carpeta de archivos |            | ningun    |
| 壁 Dropbox             |                                    |                   |                     |            | vista pre |
| 🧮 Escritorio          |                                    |                   |                     |            | disperin  |
| 📲 Sitios recientes 🖕  |                                    |                   |                     |            |           |

e. Ir a F:\uMachineTroubleshooterInstall\Volume\setup.exe

| Organizar 🔻 📑 Abrii | r Nueva carpeta |                    |                     | 955 👻    |            |
|---------------------|-----------------|--------------------|---------------------|----------|------------|
| 🏭 W7_64bit_1Tb (( 🔺 | Nombre          | Fecha de modifica  | Tipo                | Tamaño   |            |
| ACER UFD (F:)       | in bin          | 20/04/2025 08:48 a | Carpeta de archivos |          |            |
| 1                   | license         | 14/01/2025 05:20 a | Carpeta de archivos |          |            |
| 📕 uMachineTro       | supportfiles    | 20/04/2025 08:48 a | Carpeta de archivos |          | No hay     |
| 👍 Volume            | nidist.id       | 20/04/2025 08:48 a | Archivo ID          | 1 KB     | vista prev |
| S A360 Drive        | 🚽 setup.exe     | 28/02/2019 04:30   | Aplicación          | 5,327 KB | disponib   |
| Red                 | 🛐 setup.ini     | 20/04/2025 08:48 a | Opciones de confi   | 14 KB    |            |

f. El Proceso de instalación Inicia:

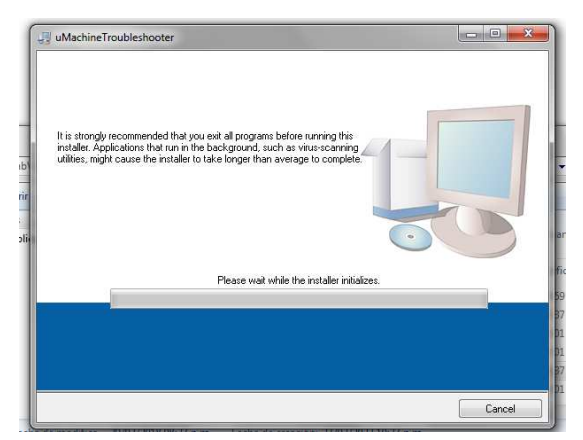

g. Aceptar ruta de instalación default al presionar [Next]:

| 🕼 uMachineTroubleshooter                                                                                                    |        |
|----------------------------------------------------------------------------------------------------|--------|
| Destination Directory<br>Select the installation directories.                                                                                                    |        |
| All software will be installed in the following locations. To install software into a<br>different location, click the Browne button and select another directory. |        |
| Directory for uMachineTroubleshooter<br>C\Program Files (x86)\uMachineTroubleshooter\                                                                              | Browse |
| Directory for National Instruments products<br>C\Program Files (x86)/National Instruments\                                                                         | Browse |
| (Next >>                                                                                                    | Cancel |

h. Aceptar términos y presionar [Next], [Next]:

| License Agreement<br>You must accept the licenses                     | displayed below to proceed.                                                                         |
|-----------------------------------------------------------------------|----------------------------------------------------------------------------------------------------|
| uMao                                                                  | chineTroubleshooter                                                                                 |
| f                                                                     | for PLC-Based Systems                                                                               |
| SOFTW                                                                 | ARE LICENSE AGREEMENT                                                                               |
| This <b>"uMachineTroubleshooter</b> " so<br>Modbus PLC Based systems. | oftware is a Universal Machine Troubleshooter program for                                           |
| CAREFULLY READ THIS SOF<br>DOWNLOADING THE SOFTWARI                   | TWARE LICENSE AGREEMENT ("AGREEMENT"). BY<br>E AND/OR CLICKING THE APPLICABLE BUTTON TO *           |
|                                                                       | <ul> <li>I accept the License Agreement.</li> <li>I do not accept the License Agreement.</li> </ul> |
|                                                                       |                                                                                                    |

i. Aparece ventana de barras de proceso, que llevará 3 minutos aproximadamente para concluir instalación:

| JuMachineTroubleshooter         | _ <b>- -</b> ×         |
|---------------------------------|------------------------|
| Overall Progress: 23% Complete  |                        |
| Updating component registration |                        |
|                                 |                        |
|                                 | << Back Next >> Cancel |

j. Aparece la ventana indicando que laInstalación ha sido completada:

| uMachineTroubleshooter                           |                                |
|--------------------------------------------------|--------------------------------|
| Installation Complete                            |                                |
| The installer has finished updating your system. |                                |
|                                                  | << <u>B</u> ack Next>>> Einish |

- k. Presionar [Next].
- I. Esperar 7 segundos aproximadamente y aparecerá la aplicación uMachineTroubleshooter.exe, confirmar en recuadro superior izquierdo la leyenda "uMachineTroubleshooter" y el icono uMT cuyas letras son las iniciales de "Universal Machine Troubleshooter"., Sólo los botones [OPEN PROJECT], [NEW PROJECT] y [EXIT] aparecerán activados:

| PROJECT PROJECT                                                                                                    | SAVE SAVE PROJECT AS                                                                                                    | CONFIGURATION LAST R                                                   | ESULT               |            |
|----------------------------------------------------------------------------------------------------|----------------------------------------------------------------------------------------------------|------------------------------------------------------------------------|---------------------|------------|
| Tools About                                                                                                    |                                                                                                    |                                                                        |                     |            |
| Project                                                                                                    | F                                                                                                    | amily                                                                  | Model               | Machine_ID |
|                                                                                                    |                                                                                                    |                                                                        | J                   |            |
|                                                                                                    |                                                                                                    |                                                                        |                     |            |
| 0                                                                                                    |                                                                                                    |                                                                        |                     | LEARN      |
|                                                                                                    |                                                                                                    |                                                                        |                     |            |
|                                                                                                    |                                                                                                    |                                                                        |                     |            |
|                                                                                                    | n an an an an an an an an an an an an                                                                                     |                                                                        |                     |            |
|                                                                                                    |                                                                                                    |                                                                        |                     |            |
|                                                                                                    |                                                                                                    |                                                                        |                     |            |
|                                                                                                    |                                                                                                    |                                                                        |                     | DIAGNOSTIC |
| C C C C C C C C C C C C C C C C C C C                                                                                                    |                                                                                                    |                                                                        |                     |            |
| 0 (<br>(<br>Tracking<br>14/04/2025 11:25:49 p.m. Accep                                                                                                    | oted Trial Licence                                                                                                    |                                                                        |                     |            |
| 0                                                                                                    | nted Trial Licence<br>SE OPEN A PROJECT [OPEN PROJ                                                                        | JECT] OR CREATE A NEW PRO                                              | DYECT [NEW PROJECT] |            |
| Contemporation of the second second s | oted Trial Licence<br>SE OPEN A PROJECT [OPEN PROJ<br>Trial Initialized, Remaining Time 1<br>50 OPEN A PROJECT [OPEN PROJ | JECT] OR CREATE A NEW PRO<br>14264 minutes<br>JECT OR CREATE A NEW PRO | DYECT [NEW PROJECT] |            |

- m. En la ventana Tracking (rastreo) aparecerá como alguno de éstos:
  - i. Evaluación Válida.
  - ii. Licencia Válida.

 n. Podrá también confirmar lainstalación en el Menú de inicio de Windows, instalado en la ruta C:\Program Files (x86)\uMachineTroubleshooter.exe y puede ver sus propiedades al seleccionar uMachineTroubleshooter.exe con botón derecho:

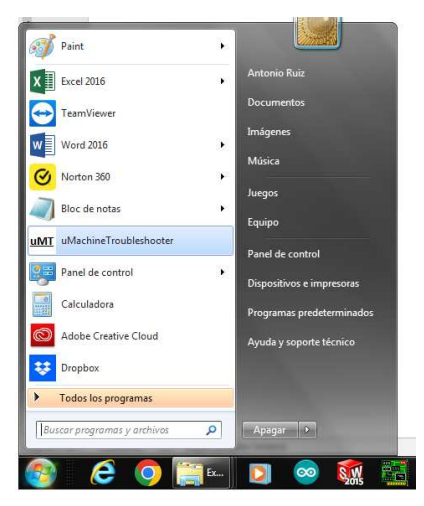

| Irganizar 🔻 📑 Ab                                                 | ir Nueva carpeta                                                                                                    |                                                                                   |                                      | 100          |                        |
|------------------------------------------------------------------|----------------------------------------------------------------------------------------------------|-----------------------------------------------------------------------------------|--------------------------------------|--------------|------------------------|
| A360 Drive                                                       | Nombre                                                                                                    | Fecha de modificación                                                             | Tipo                                 | Tamaño       |                        |
| 📕 Descargas 📖                                                    | uMachineTroubleshooter.exe                                                                                                    | 20/04/2025 08:48 a.m.                                                             | Aplicación                           | 2,558 KB     |                        |
| Dropbox     Escritorio     Sitios recientes     video     maxima | uMachineTroubleshooter.aliases<br>uMachi Descripción del archivo: uMa<br>Organización: uMachineTrou<br>Versión del archivo: 2025.1.0<br>Fecha de creación: 20/04/202<br>Turoción: 240 M8 | 20/04/2025 08:48 a.m.<br>chineTroubleshooter<br>ubleshooter<br>0<br>15 08:48 a.m. | Archivo ALIASES<br>Opciones de confi | 1 KB<br>1 KB | vista prev<br>disponib |

| Propiedade                                                                                                    | s: uMachineTro                              | ublesho                                                                            | oter                                                                                                    | ×                  |
|----------------------------------------------------------------------------------------------------|---------------------------------------------|------------------------------------------------------------------------------------|----------------------------------------------------------------------------------------------------|--------------------|
| General<br>Seguridad                                                                                                    | Acceso<br>Detail                            | directo<br>es                                                                      | Compatib<br>Versiones ante                                                                                            | oilidad<br>eriores |
| Propiedad<br>Archivo<br>Nombre<br>Tipo<br>Ruta de acc<br>Tamaño<br>Fecha de c<br>Fecha de c<br>Fecha de m<br>Atributos<br>Propietario<br>Equipo | ceso a la carpeta<br>reación<br>odificación | Valor<br>uMachii<br>Acceso<br>C:\Prog<br>1.10 KE<br>20/04/2<br>A<br>SYSTE<br>ANTON | ne Troubleshooter.In<br>directo<br>ramData \Microsoft<br>2025 08:49 a.m.<br>2025 08:49 a.m.<br>M<br>IORUIZ-PC (este e | sk<br>∖            |
| Quitar propied                                                                                                    | lades e informació                          | ón persor                                                                          | a                                                                                                    |                    |
|                                                                                                    | Acept                                       | ar                                                                                 | Cancelar                                                                                                    | Apli <u>c</u> ar   |

# Capítulo 5. Descripción

#### 5.1 Menú.

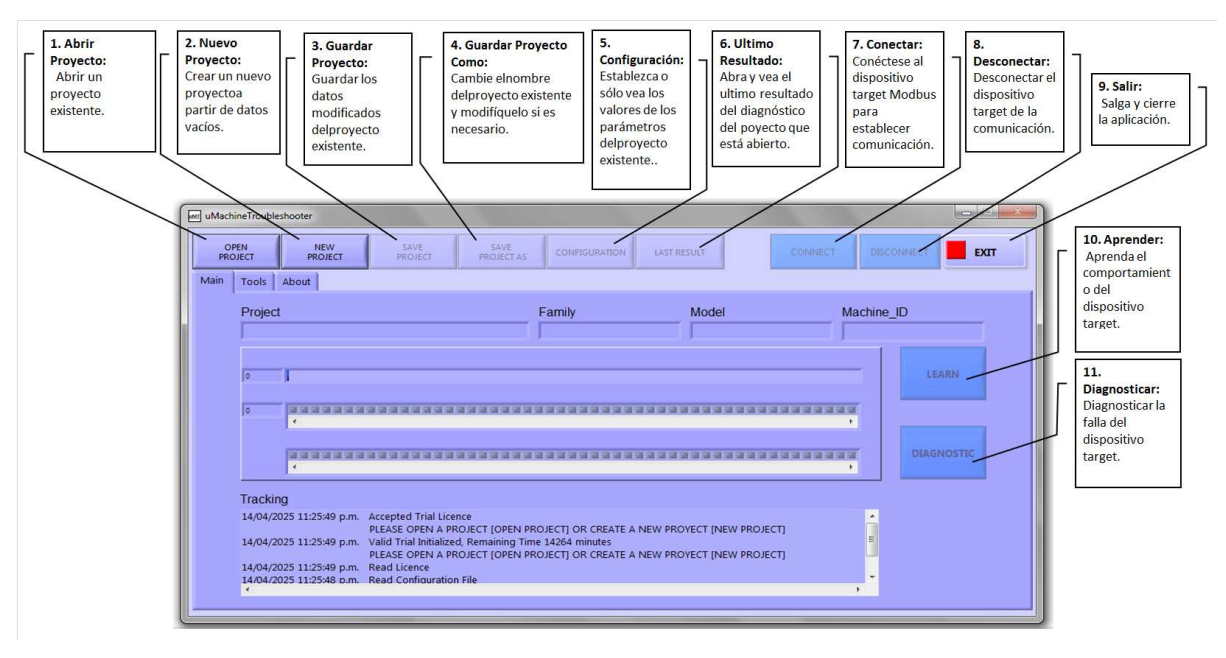

5.2 Abrir Proyecto:

Presione el botón [OPEN PROJECT], Busque Proyecto en la ruta C:\Users\Public\uMT y abra archivo UMT\_Configurator.csv del folder del proyecto. El folder es el nombre del proyecto.

| Protocol Proj               | ect                                                                                                    | el nombre del proyec<br>en este ejemplo                          | to, IASTEC009                                                                                                    | UMT_Configuration.csv siempr<br>tiene que ser el archivo para ab                             |
|-----------------------------|----------------------------------------------------------------------------------------------------|------------------------------------------------------------------|----------------------------------------------------------------------------------------------------|----------------------------------------------------------------------------------------------|
| Generic Parameters          | Choose or Enter Path of U                                                                                     | JMT_Configurator.csv File                                        |                                                                                                    | EXIT                                                                                         |
| Family Mox<br>Cell Name Mac | Buscaren: CRGS<br>Nombre<br>Sitios recientes<br>Bibliotecas<br>Equipo<br>Red<br>Ambre<br>Bibliotecas<br>Tipo: | DS CLASSICS<br>achine<br>guration<br>Machine<br>Configurator.csv | Comparison of the temperature of the temperature of the temperature of the temperature of the temperature of the temperature of the temperature of the temperature of the temperature of the temperature of the temperature of the temperature of temperature of | Tipo<br>Carpeta de<br>Carpeta de<br>Carpeta de<br>Archivo de<br>Archivo de<br>OK<br>Cancelar |

Al seleccionar el archivo UMT\_Configurator.csv y presionar [OK] aparecerá la ventana indicando los datos Genéricos de configuración del proyecto seleccionado:

| nfiguration       |                     |                       |    |    |
|-------------------|---------------------|-----------------------|----|----|
| Protocol          | Project             |                       |    |    |
| OPC UA WORD Array | CR6Q DS CLASSIC     |                       |    |    |
| eneric Parameters |                     |                       |    | Ð  |
|                   |                     |                       |    |    |
| Family            | Model               | Machine_ID            |    |    |
| IAstec01          | AST01               | AST_02                |    |    |
| Cell Name         | Machine Name        | Running Mode          |    |    |
| N31               | Syber02             | Auto                  |    |    |
|                   |                     |                       |    |    |
|                   | Learning Time (sec) | Diagnostic Time (sec) |    |    |
|                   | 450                 | 190                   |    |    |
|                   |                     |                       |    |    |
|                   |                     |                       |    |    |
|                   |                     |                       |    |    |
|                   |                     |                       |    | TC |
|                   |                     |                       |    |    |
|                   |                     |                       |    |    |
|                   |                     |                       |    |    |
|                   |                     |                       |    |    |
|                   |                     |                       |    |    |
|                   |                     |                       |    |    |
|                   |                     |                       |    |    |
|                   |                     |                       |    |    |
|                   |                     |                       |    |    |
|                   |                     |                       | OK |    |
|                   |                     |                       | UN |    |

Al seleccionar [OK] aparecerá el proyecto abierto con los campos de variables ocupados y los botones con las funciones posibles habilitados,

[OPEN PROJECT] (Abrir Proyecto), [NEW PROJECT] (Nuevo Proyecto), [SAVE PROJECT] (Guardar Proyecto), [CONFIGURATION] (Configuración), [LAST RESULT] (Ultimo Resultado), [CONNECT] (Conectar), [EXIT] (Salir), también el recuadro "Project" (Proyecto) aparecerá la ruta del proyecto que acaba de abrir:

| uMachineTrouble | eshooter[C:\Users\Pub     | ic\uMT\CR8R SOCKE                                               | T\UMT_Configura                          | ator.csv]                  |                              |            |
|-----------------|---------------------------|-----------------------------------------------------------------|------------------------------------------|----------------------------|------------------------------|------------|
| OPEN<br>PROJECT | NEW<br>PROJECT            | SAVE<br>PROJECT                                                 | SAVE<br>PROJECT AS                       | CONFIGURATION              | LAST RESULT                  |            |
| Aain Tools      | About                     |                                                                 |                                          |                            |                              |            |
| Project         | t                         |                                                                 |                                          | Family                     | Model                        | Machine_ID |
| CR8R            | SOCKET                    |                                                                 |                                          | iASTEC01                   | CLASSIC01                    | M021       |
| Translin        |                           | e car car car car car car c                                     |                                          | an an an an an an an an an |                              | DIAGNOSTIC |
| 14/04/20        | ng<br>025 11:51:29 p.m. ( | Dpen Project<br>:\Users\Public\uM                               | IT\CR8R DATA S                           | OCKET\UMT_Configurat       | or.csvC:\Users\Public\uMT\CF |            |
|                 |                           | The Configuration h                                             | has been checke                          | d and accepted             |                              |            |
| 14/04/20        | 025 11:38:52 p.m. /       | The Configuration h<br>Accepted Trial Licer<br>PLEASE OPEN A PR | nas been checke<br>nce<br>OJECT [OPEN PI | d and accepted             | EW PROYECT [NEW PROJEC       | η          |

|   | Main | Tools About | av av    |           |            |  |
|---|------|-------------|----------|-----------|------------|--|
| Π |      | Project     | Family   | Model     | Machine_ID |  |
|   |      | CR8R SOCKET | iASTEC01 | CLASSIC01 | M021       |  |
|   |      |             |          |           |            |  |

5.3 Nuevo Proyecto:

Presione el botón [NEW PROJECT], aparecerá la ventana para editar el nuevo proyecto:

Para los propósitos de este tutorial, presione [CANCEL] en cualquiera de las dos ventanas siguientes para mantener cargado el mismo archivo que ya había abierto.

| UMT DialogBox Multiple Configuration        | Project CR8R SOCKET   |                            | SAVE | CANCEL                                                                                                    |
|---------------------------------------------|-----------------------|----------------------------|------|----------------------------------------------------------------------------------------------------|
| Generic Generic Parameters Family Cell Name | Model<br>Machine Name | Machine_JD<br>Running Mode |      | Aparece el formato de configuracion.<br>Establezca los valores correspondientes en<br>todos los campos para elnuevo proyecto.<br>Haga Click en [Guardar]o [Cancelar], al<br>completar todos los campos de la ventana<br>actual se activará el botón [Siguiente] para<br>continuar con la siguiente ventana de |
|                                             | Learning Time (sec)   | Diagnostic Time (sec)      |      | configuración.                                                                                                    |

Presione [CANCEL] para no crear nuevo proyecto o escriba el nombre del nuevo proyecto y presione [OK].

En caso de haber escrito un nuevo proyecto y haber presionado [OK] aparecerá la ventana de edición sin valores donde deberá editar todos los parámetros:

5.4 Guardar Proyecto:

Presione el botón [SAVE PROJECT], aparece y desaparece instantáneamente el siguiente mensaje y los cambios se guardan en el archivo de proyecto abierto existente.

| m] uN | <b>AachineTroubl</b> | eshooter[C:\\{g             | sect.<br>Science MT\CR8R SOC         | KET\UMT_Configu                     | rator.csv]                          | SAVE                                     | CANCEL                  |        |
|-------|----------------------|-----------------------------|--------------------------------------|-------------------------------------|-------------------------------------|------------------------------------------|-------------------------|--------|
| 1     | OPEN<br>PROJECT      | UA WORD AN<br>NEW<br>PROJEC | ry Items URL SAVE<br>SAVE<br>PROJECT | Number Roms U<br>SAVE<br>PROJECT AS | RL Inputs Descripti<br>CONFIGURATIO | on Outputs Description<br>DN LAST RESULT |                         | EXIT   |
| dela  | enc Palanalsen       | About                       |                                      |                                     |                                     |                                          |                         |        |
| F     | Project<br>Family    | t<br>SOCKET                 | Model                                | Machine_ID                          | Family                              | Model                                    | Mach                    | ine_ID |
|       | Cell Name            |                             | Machine Name                         | Running Mod                         | le                                  |                                          |                         |        |
|       | 0                    | 4                           |                                      |                                     |                                     |                                          |                         |        |
|       |                      |                             | Levening Time (rec)                  | Discoutin Tu                        |                                     |                                          |                         |        |
|       | 0                    | 1                           | 120                                  | 120                                 | metsechi a a a a                    | **************                           |                         |        |
|       |                      |                             |                                      |                                     |                                     |                                          |                         |        |
|       |                      |                             | n se se se per se se se se se        |                                     |                                     |                                          | A R R R R R R R R R R R |        |
|       |                      |                             |                                      |                                     |                                     |                                          |                         |        |
|       | Tracki               | ng                          |                                      |                                     |                                     |                                          |                         |        |
|       | 15/04/2              | 2025 12:17:10               | a.m. Saved Project                   | C:\Us                               | ers\Public\uMT\CR                   | BR SOCKET\UMT_Configurator               | .csv                    |        |
|       | 15/04/2              | 2025 12:16:51               | a.m. Saved Project                   | C:\Us                               | ers\Public\uMT\CR                   | BR SOCKET\UMT_Configurator               | CSV E                   |        |
|       | 15/04/2              | 2025 12:07:23               | a.m. Configuration                   |                                     | NIDINIC TTENAC INC.                 | UE CONFECTION TAR relat                  | CONFICURATIONS          |        |
|       | 14/04/2              | 025 11:59:08                | o.m. Saved Project As                | C:\Use                              | ers\Public\uMT\CR8                  | 3R SOCKET/UMT Configurator               | CSV                     |        |
|       | 14/04/2              | 2025 11:51:29               | p.m. Open Project                    |                                     |                                     | n a a ana i tan nganingana a             |                         |        |
|       | Section and          |                             |                                      |                                     |                                     |                                          | F                       |        |

5.5 Guardar Proyecto Como:

Presione el botón [SAVE PROJECT AS], aparece el siguiente mensaje y le dará la opción de grabar el proyecto abierto con un nombre diferente. Al seleccionar [OK] los datos del proyecto abierto se copiarán en el nuevo proyecto.

Para los propósitos de este tutorial, presione [CANCEL] para mantener cargado el mismo archivo que ya había abierto:

| OPEN NEW PROJECT PROJECT        | SAVE<br>PROJECT   | SAVE<br>PROJECT AS | CONFIGURATION | LAST RESULT            | 1Write here the Project na   | me you |
|---------------------------------|-------------------|--------------------|---------------|------------------------|------------------------------|--------|
| in Tools About                  |                   |                    |               |                        | project will be copied to th | e new  |
| Project                         |                   |                    | Family        | Model                  | project.                     |        |
|                                 | v Project         |                    |               |                        |                              |        |
| Pres                            | oare Main Path    |                    |               |                        |                              |        |
| 0                               |                   |                    |               | /                      | LEAR                         | N      |
|                                 | Target Path       |                    |               |                        |                              |        |
|                                 | % C:\Users\Public | \uMT               |               |                        |                              |        |
|                                 | Project Name      | /                  |               |                        |                              |        |
|                                 | CR8R SOCKET       |                    |               |                        | DIAGNO                       | STIC   |
|                                 |                   |                    |               |                        |                              |        |
| Tracking                        |                   |                    |               |                        |                              |        |
| 15/04/2025 12:1 15/04/2025 12:1 |                   | 01/                |               | CANCEL                 |                              |        |
| 15/04/2025 12:                  |                   | ОК                 |               | CANCEL                 |                              |        |
| 15/04/2025 12:                  |                   |                    |               |                        |                              |        |
|                                 | TEEROE POR ON CO  | IVIT COTO TETROTO  |               | OTHIODIG/TECTATIODICEC |                              |        |

5.6 Configuración.

Presione el botón [CONFIGURATION], aparece el siguiente mensaje mostrándole la configuración actual para ser editada en caso necesario, presione [OK] para guardar cambios o [CANCEL] para cancelar.

| E | UMT Dialo | ogBox Multiple Configu | ration.vi                   | The second second second second second second second second second second second second second second second s |      |        | ×    |
|---|-----------|------------------------|-----------------------------|----------------------------------------------------------------------------------------------------|------|--------|------|
|   | Protocol  |                        | Project                     |                                                                                                    | _    | _      |      |
| L | OPC UA WO | ORD Array Items        | CR8R SOCKET                 |                                                                                                    | SAVE | CANCEL | NEXT |
|   | Generic   | OPC UA WORD Array It   | tems URL Inputs Description |                                                                                                    |      |        |      |
| Ш |           |                        |                             |                                                                                                    |      |        |      |
| Ш | Ge        | eneric Parameters      |                             |                                                                                                    |      |        |      |
|   |           |                        |                             |                                                                                                    |      |        |      |
|   |           | Family                 | Model                       | Machine_ID                                                                                                    | 2    |        |      |
|   |           | iASTEC01               | CLASSIC01                   | M021                                                                                                    |      |        |      |
|   |           | Cell Name              | Machine Name                | Running Mode                                                                                                   |      |        |      |
|   |           | P31                    | TheBoy                      | AUTO                                                                                                    |      |        |      |
|   |           |                        | Learning Time (sec)         | Diagnostic Time (sec)                                                                                          |      |        |      |
|   |           |                        | 300                         | 120                                                                                                    |      |        |      |
|   |           |                        |                             |                                                                                                    |      |        |      |
|   |           |                        |                             |                                                                                                    |      |        |      |
|   |           |                        |                             |                                                                                                    |      |        |      |
|   |           |                        |                             |                                                                                                    |      |        |      |
|   |           |                        |                             |                                                                                                    |      |        |      |
|   |           |                        |                             |                                                                                                    |      |        |      |
|   |           |                        |                             |                                                                                                    |      |        |      |
|   | J.        |                        |                             |                                                                                                    |      |        |      |
|   |           |                        |                             |                                                                                                    |      |        |      |
|   |           |                        |                             |                                                                                                    |      |        |      |
|   |           |                        |                             |                                                                                                    |      |        |      |

5.7 Desplegar Ultimo Resultado:

Al presione el botón [LAST RESULT], aparecerá el resultado del último diagnóstico realizado a la máquina que corresponde a las características del proyecto abierto, presione [OK] para cerrar la ventana.

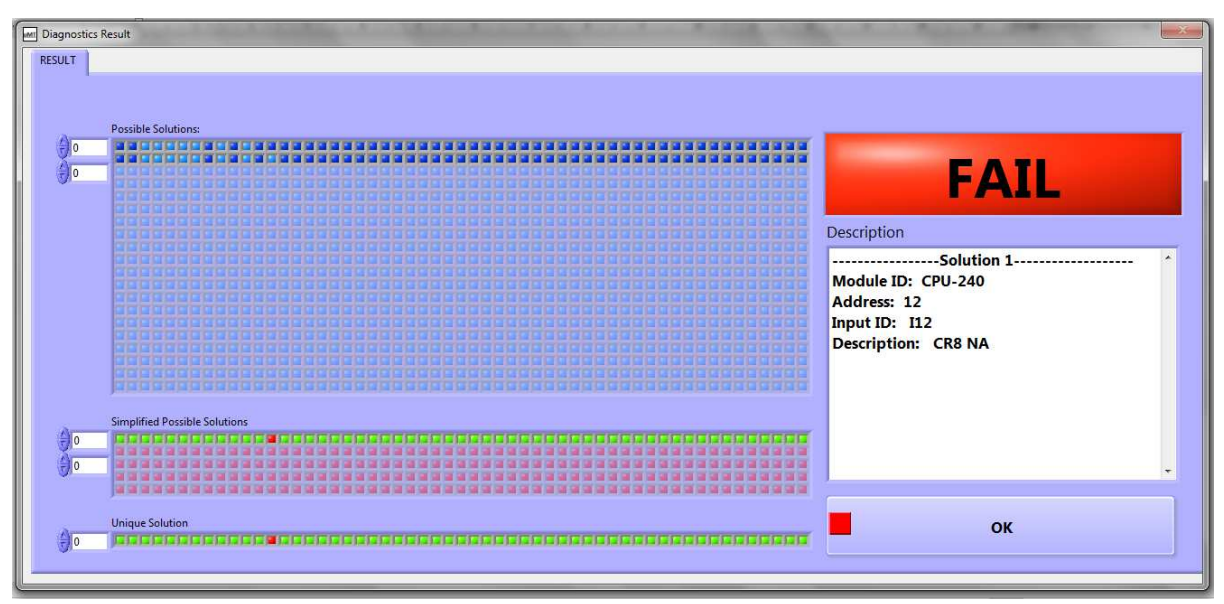

Al hacer clic en el botón [CONFIGURATION], aparece el siguiente mensaje que es la ventana de configuración y puede ser editada:

|          | alogBox Multiple Configu | ration.vi                   | State of the second   | and the second second | -      |      |
|----------|--------------------------|-----------------------------|-----------------------|-----------------------|--------|------|
| Protocol |                          | Project                     |                       | _                     | -      |      |
| OPCUA    | WORD Array Items         | CR8R SOCKET                 |                       | SAVE                  | CANCEL | NEXT |
| Generic  | OPC UA WORD Array It     | tems URL Inputs Description |                       |                       |        |      |
|          |                          |                             |                       |                       |        |      |
|          | Generic Parameters       |                             |                       |                       |        |      |
|          |                          |                             |                       |                       |        |      |
|          | Family                   | Model                       | Machine_ID            |                       |        |      |
|          | iASTEC01                 | CLASSIC01                   | M021                  |                       |        |      |
|          | Cell Name                | Machine Name                | Running Mode          |                       |        |      |
|          | P31                      | TheBoy                      | AUTO                  | ]                     |        |      |
|          |                          | Learning Time (sec)         | Diagnostic Time (sec) |                       |        |      |
|          |                          | 300                         | 120                   |                       |        |      |
|          |                          |                             |                       |                       |        |      |
|          |                          |                             |                       |                       |        |      |
|          |                          |                             |                       |                       |        |      |
|          |                          |                             |                       |                       |        |      |
|          |                          |                             |                       |                       |        |      |
|          |                          |                             |                       |                       |        |      |
|          |                          |                             |                       |                       |        |      |
|          | l.                       |                             |                       |                       |        |      |
|          |                          |                             |                       |                       |        |      |
|          |                          |                             |                       |                       |        |      |
| d        |                          |                             |                       |                       |        |      |

Esta ventana permite la configuración del PLC para funciones de aprendizaje y diagnóstico.

Aquí está la descripción de cada cuadro de edición:

### 6.1 Generic Tab:

Apartado Genérico, esta ventana establece los parámetros genéricos del modelo del proyecto y son independientes al protocolo de comunicación:

6.1.1 Nombre de la máquina.

Machine Name TheBoy

Establezca el nombre de la máquina en configuración.

6.1.2 Nombre de la celda.

Cell Name P31

Establezca el nombre de la celda donde está instalada la máquina en configuración.

6.1.3 Identificación de la máquina:

Machine\_ID M021

Establezca el identificador único de ID de máquina.

### 6.1.4 Familia.

| Family   |  |
|----------|--|
| iASTEC01 |  |

Configure la familia del producto bajo prueba, puede configurar un número ilimitado de familias de productos para la misma máquina, cada familia con su propio archivo aprendido.

## 6.1.5 Modelo.

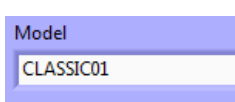

Configure el modelo de la familia bajo prueba, puede configurar un número ilimitado de modelos por familia para la misma máquina, cada modelo con su propio archivo aprendido.

6.1.6 Modo.

Running Mode AUTO

Configure el modo de la máquina que se va a aprender, puede ser cualquier nombre, como, por ejemplo, manual, automático, modo 1, modo 2, omitir, etc. Se puede configurar un archivo aprendido para cada modo de máquina, se pueden configurar modos ilimitados. 6.1.7 Establecer tiempo de aprendizaje.

Learning Time (sec)

Escriba el tiempo de aprendizaje en unidades de segundos, configúrelo lo suficientemente grande como para aprender todos los estados de la máquina. Cuanto mayor sea el tiempo de aprendizaje, más preciso será el archivo de aprendizaje automático.

6.1.8 Establecer tiempo de diagnóstico.

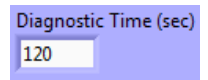

Escriba el tiempo de diagnóstico en unidades de segundos, configúrelo lo suficientemente grande como para diagnosticar todos los estados de la máquina para la configuración del archivo actual. Cuanto mayor sea el tiempo de diagnóstico, más preciso será el diagnóstico de la máquina. Este tiempo suele ser mucho más corto que el tiempo de aprendizaje. Esto puede configurarse lo suficiente para ejecutar al menos una unidad del producto donde aparece la falla, si la falla es intermitente, este tiempo debe configurarse lo suficiente como para que la falla aparezca durante el tiempo de diagnóstico.

## 6.1.9 Protocolo:

Configura el método para establecer comunicación con el PLC o device

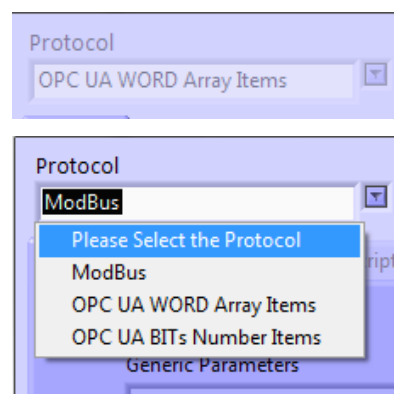

Seleccionar una de las siguientes opciones:

6.1.9.1 Modbus TCP/IP

- 6.1.9.2 OPC UA WORD Array Items
- 6.1.9.3 OPC UA BITs Number Items

Una vez completados los valores a los parámetros del **Generic Tab**, presionar el botón superior derecho [Next]

### 6.2 Modbus Tab:

Apartado de Modbus, si seleccionó Modbus TCP/IP, estos son los parámetros que hacen efecto:

| add and | Pro                                                                                                    | oject                      |               | -    |                    |            |    | waewoo |      | 11036203411 |
|---------|----------------------------------------------------------------------------------------------------|----------------------------|---------------|------|--------------------|------------|----|--------|------|-------------|
| iner.   | in Id                                                                                                    | CBR SOCKET MODEUS          |               |      | SAVE               |            | -  | CANC   | EL 📕 | NEXT        |
| eric N  | And Bus Implats Description                                                                                     |                            |               |      |                    |            |    |        |      |             |
|         |                                                                                                    |                            |               |      |                    |            |    |        |      |             |
| Neu pas |                                                                                                    |                            |               |      |                    |            |    |        |      |             |
|         |                                                                                                    | 1                          | Add Change    | De   | lete               |            |    |        |      |             |
|         | 100000000000                                                                                                    | 10000                      |               | 1    |                    |            |    |        |      |             |
|         | FLC/Device ID                                                                                                   | Module ID                  | IP Address    | Port | Inputs Qity        | Outputs Qt | ty |        |      |             |
| 1244    | Jacatina mousus                                                                                                 | Loundor                    | 132.100.48.20 | 1504 | 14                 | 110        |    |        |      |             |
| Colu    | PEC/Device ID                                                                                                   | Module ID                  | [ IPAddress   | Port | Inputs Otty    Out | puts Qtty  |    |        |      |             |
|         | SIEMENS MODBUS                                                                                                  | UNBQUE                     | 192.168.48.20 | 509  | 34 16              |            |    |        |      |             |
| -       | -                                                                                                    |                            |               |      |                    |            |    |        |      |             |
|         |                                                                                                    |                            |               |      |                    |            |    |        |      |             |
| -       |                                                                                                    |                            |               |      |                    |            |    |        |      |             |
|         |                                                                                                    |                            |               |      |                    |            |    |        |      |             |
|         |                                                                                                    |                            |               |      |                    |            |    |        |      |             |
| 1       |                                                                                                    |                            |               |      |                    |            | 1  |        |      |             |
|         |                                                                                                    | 0                          |               |      |                    |            |    |        |      |             |
|         |                                                                                                    |                            |               |      |                    |            |    |        |      |             |
|         |                                                                                                    |                            |               |      |                    |            |    |        |      |             |
|         |                                                                                                    |                            |               |      |                    |            |    |        |      |             |
|         |                                                                                                    |                            |               |      |                    |            |    |        |      |             |
|         |                                                                                                    |                            |               |      |                    |            |    |        |      |             |
|         |                                                                                                    |                            |               |      |                    |            | _  |        |      | 2018        |
|         | TOLS = 111 Decies                                                                                               | y wato a traoparties       |               |      |                    |            |    |        |      |             |
| (4      | 1965 e 111bosiez                                                                                                | Presso a Taxobrens         |               |      |                    |            |    |        |      |             |
| (4      | and a statement and a statement and a statement and a statement and a statement and a statement and a statement | aunito autosobranez        | Ē             | Add  |                    | "hange     | 1  | Dele   | te l |             |
| (1      | il tech a tribingier all                                                                                        | 7 4410 = 1990passes        |               | Add  |                    | Change     | 1  | Dele   | te   |             |
| PI      | C/Device ID                                                                                                    | r 4410 v 1990panes<br>Modu | le ID         | Add  | IP Addres          | Change     | 1  | Dele   | te   | Outputs Oth |

6.2.1 PLC/Device ID.

Escriba un nombre libre al PLC

## 6.2.2 Module ID

Escriba un nombre libre al Modulo del PLC sobre el cual quiere aprender su comportamiento.

#### 6.2.3 IP Address

Escriba la dirección IP del PLC ó módulo.

6.2.4 Port.

Escriba el número del puerto, por ejemplo 502.

Al terminar de capturar los parámetros anteriores, presionar el botón [Add] (agregar) para que sea agregado el aprendizaje al módulo, [Delete] (borrar) para borrarlo ó [Change] (cambiar) para cambiar valores. Puede agregar varios módulos a la lista.

En la parte superior derecha, presionar [Next] (siguiente) **v** aparecerá la tabla para configurar los nombres de las entradas y salidas.

# 6.3 Inputs Description Tab:

Apartado de descripción de entradas, la columna Module\_ID y Address aparecerán pre-llenadas en base a las capturas realizadas en el Tan anterior:

| col Pro                        | oject<br>R8R SOCKET MODBUS |            | SA          |        | NEXT |
|--------------------------------|----------------------------|------------|-------------|--------|------|
| ric Mod Rue Inputs Description |                            |            |             |        |      |
| ine wide bus and occupiton     |                            |            |             |        |      |
|                                |                            |            |             |        |      |
| ut Registers                   |                            |            |             |        |      |
|                                |                            |            |             | Change |      |
| Module ID                      | Address                    | Input ID   | Description |        |      |
| UNIIQUE                        | 0                          |            |             |        |      |
| Inputs                         |                            |            |             |        |      |
| Module ID                      | Address                    | ( Ioput ID | Description |        |      |
| UNIIOUE                        | 0                          | Input_to   | Description |        |      |
| UNIIQUE                        | 1                          |            |             |        |      |
| UNIIQUE                        | 2                          |            |             |        |      |
| UNIIQUE                        | 3                          |            |             |        |      |
| UNIIQUE                        | 4                          |            |             |        |      |
| UNIIQUE                        | 5                          |            |             |        |      |
| UNIIQUE                        | 6                          |            |             |        |      |
| UNIIQUE                        | 7                          |            |             |        |      |
| UNIIQUE                        | 8                          |            |             |        |      |
| UNIIQUE                        | 9                          |            |             |        |      |
| UNIIQUE                        | 10                         |            |             |        |      |
| UNIIQUE                        | 11                         |            |             |        |      |
| UNIIQUE                        | 12                         |            |             |        |      |
| UNIIQUE                        | 13                         |            |             |        |      |
| UNIIQUE                        | 14                         |            |             |        |      |
| UNIIQUE                        | 15                         |            |             |        |      |
| UNIQUE                         | 16                         |            |             |        |      |
| UNIIQUE                        | 17                         |            |             |        | Ť    |

Usted sólo debe de capturar las columnas Input\_ID y Description para cada una de las entradas identificadas en la columna Address

|     |           |         |          | Change      |  |
|-----|-----------|---------|----------|-------------|--|
|     | Module ID | Address | Input ID | Description |  |
|     | UNIIQUE   | 0       | 10       | START       |  |
| Inp | uts       |         |          |             |  |
|     | Module_ID | Address | Input_ID | Description |  |
|     | UNIIQUE   | 0       | 10       | START       |  |
|     | UNIQUE    | 1       |          |             |  |
|     | UNIIOUE   | 2       |          |             |  |

Al terminar de capturar cada línea, presionar el botón [Change] para que tenga efecto y se actualice la línea con el nuevo valor.

## 6.3.1 Input\_ID:

Escriba el nombre físico de la entrada al módulo o PLC, normalmente debe ser el mismo que aparece en el diagrama eléctrico.

6.3.2 Description:

Escriba la descripción/función de la entrada al módulo o PLC, normalmente debe ser el mismo que aparece en el diagrama eléctrico.

# 6.4 OPC UA WORD Array Items Tab:

Apartado de variables del tipo arreglo en OPC UA, se activa si ha seleccionado OPC UA WORD Array Items en la casilla protocol.

Cuando aún no se encuentra configurado todas las casillas están en blanco, la opción [SAVE] (guardar) sólo se activa estando en el Generic Tab.

| MT DialogBox Multiple Configuration.vi | Subject of the local division of the local division of the local d |         | and and a strength of the |               |              |
|----------------------------------------|----------------------------------------------------------------------------------------------------|---------|---------------------------|---------------|--------------|
| Procol Pro<br>PC UA WORD Array Items   | iject<br>R8R SOCKET URL DEMO                                                                                                    |         | SAVE                      | CANCEL        | NEXT         |
| OPC UA WORD Array Items URL            | Inputs Description                                                                                                    |         |                           |               |              |
| OPC UA WORD Array Items                |                                                                                                    |         |                           |               |              |
| Inputs                                 |                                                                                                    |         |                           |               |              |
| PLC/Device ID                          | Module ID                                                                                                    | URL     | Add                       | Change Delete | Inputs Qtty  |
| Inputs                                 |                                                                                                    | Browse_ |                           |               | 14           |
| PLC/Device ID                          | Module ID                                                                                                    | URL     |                           |               | Inputs Qtty  |
|                                        |                                                                                                    |         |                           |               |              |
| Outputs                                | 25                                                                                                    |         |                           |               |              |
|                                        |                                                                                                    |         | Add                       | Change Delete |              |
| PLC/Device ID                          | Module ID                                                                                                    | URL     |                           |               | Outputs Qtty |
| Outputs                                | - 1                                                                                                    | Browse  |                           |               | 10           |
| PLC/Device ID                          | Module ID                                                                                                    | URL     |                           |               | Outputs Qtty |
|                                        |                                                                                                    |         |                           |               |              |
|                                        |                                                                                                    | r.      |                           |               |              |

## 6.4.1 Configuración de Inputs:

| C UA WORD / | Array Items   |           |                |                   |                 |
|-------------|---------------|-----------|----------------|-------------------|-----------------|
| P           | LC/Device ID  | Module ID | URL<br>Browse_ | Add Change Delete | Inputs Qtty     |
| Inputs      |               | Madula ID | 1101           |                   | I Insuite Other |
|             | PEC/Device ID | Nodule ID | URL            |                   |                 |
|             |               |           |                |                   |                 |
|             |               |           |                |                   | 7               |

## Casilla de Captura:

|               |           |        | Add | Change | Delete |             |
|---------------|-----------|--------|-----|--------|--------|-------------|
| PLC/Device ID | Module ID | URL    |     |        |        | Inputs Qtty |
|               |           | Browse |     |        |        | 0           |

#### 6.4.2 PLC/Device ID.

Escriba un nombre libre al PLC

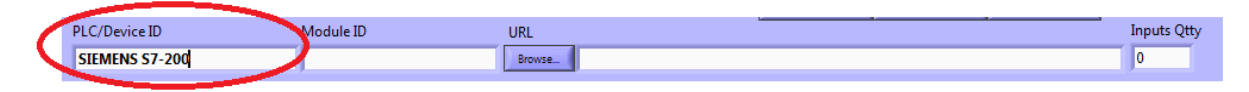

### 6.4.3 Module ID

Escriba un nombre libre al Modulo del PLC sobre el cual quiere aprender su comportamiento.

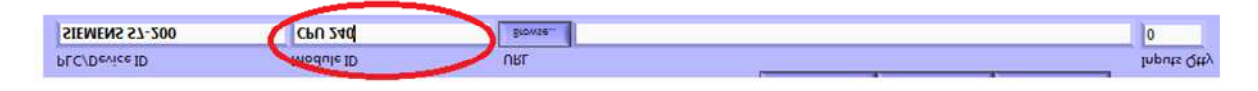

## 6.4.5 Inputs URL.

Tiene que tener instalado algún OPC UA Server en la computadora y tener configurado el Channel, el Device y el Tag Array tipo WORD que cubra todas las entradas y salidas físicas del PLC y/o módulo.

Pudo haber utilizado cualquier programa OPC UA Server, estos son algunos recomendados en orden de prioridad:

- KEPServerEx Server
- NI OPC Server
- RS Linx OPC Sever
- Una vez que había configurado los Arrays tags para entradas y salidas en el OPC
   Server por ejemplo en el programa *KEPServerEx Server*, podrá capturar los valores de la tabla OPC UA WORD Array Items URL.

Establezca las rutas URL para acceso a los valores de registros de entradas y salidas de PLC/Device ID, debe colocarlos en las casillas correspondientes:

| - | Presione      | el | botón     | [Browse]       | (búsqueda) | URL<br>Browse | de     | la | casilla  | a l       | URL |
|---|---------------|----|-----------|----------------|------------|---------------|--------|----|----------|-----------|-----|
|   | PLC/Device ID |    | Module ID | URL<br>Browse. | )          | Add           | Change | D  | elete In | puts Qtty |     |

y desplegará una lista de los OPC Server que previamente configuraste:

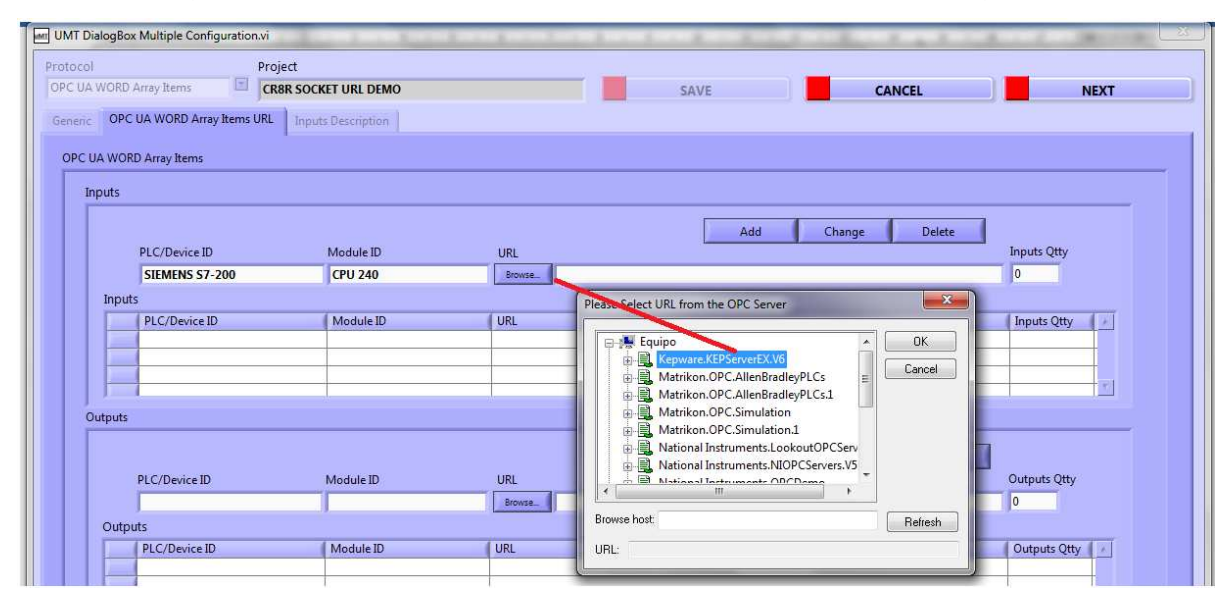

De la lista desplegable de URL OPC Server, seleccione el OPC Server de su interés y de ahí abra el árbol hasta acceder donde tiene los WORD Tags Arrays que previamente debiste haber configurado:

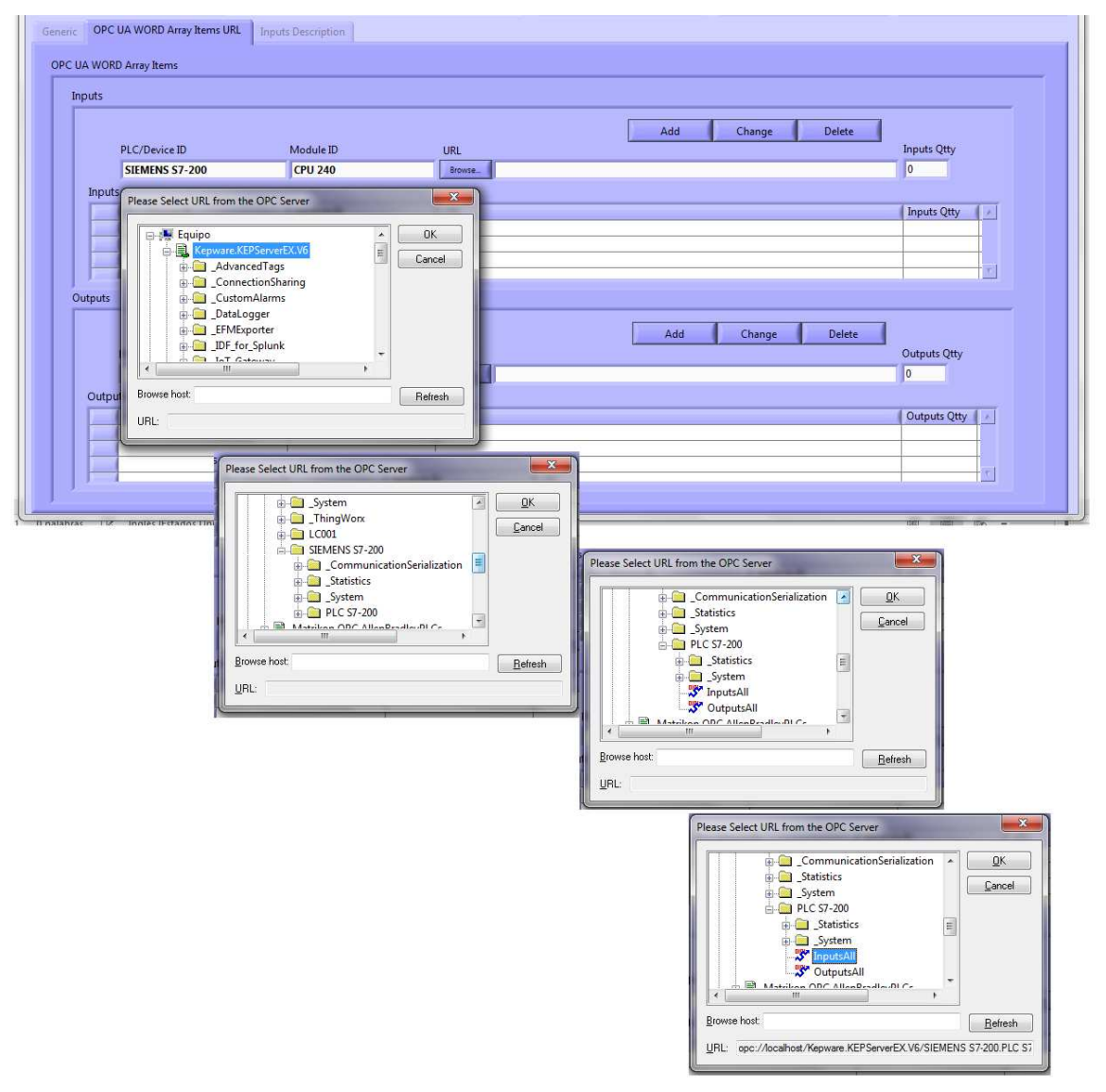

Presionar el botón [OK] y aparecerá la casilla URL ya capturada con la ruta de las entradas:

| PLC/Device ID  | Module ID | URL                                                                               | Inputs Qtty |
|----------------|-----------|-----------------------------------------------------------------------------------|-------------|
| SIEMENS S7-200 | CPU 240   | Brokee opc://localhost/Kepware.KEPServerEX.V6/SIEMENS S7-200.PLC S7-200.InputsAll |             |

6.4.6 Inputs Qtty.

Establezca la cantidad de entradas físicas del PLC/Device ID, ésta cantidad no debe ser menor o igual al equivalente que configuraste en los WORD Array Tags del OPC Server que tienes en la ruta URL.

1 WORD Array Tag = 32 entradas físicas

2 WORD Array Tag = 64 entradas físicas

Etc.

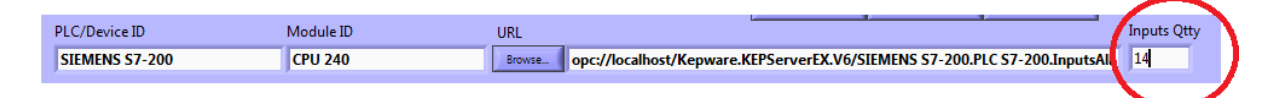

Presione el botón [Add] (Agregar) para agregar la línea capturada a la tabla de Inputs (Entradas):

| UMT DialogBo            | x Multiple Configuration.vi | States and States |         | a service a service of a service                                          |             |
|-------------------------|-----------------------------|-------------------|---------|---------------------------------------------------------------------------|-------------|
| Protocol<br>OPC UA WORD | Array Items CR8R            | OCKET URL DEMO    |         | SAVE                                                                      | NEXT        |
| Generic OPC             | UA WORD Array Items URL     | nputs Description |         |                                                                           |             |
| OPC UA WOR              | (D Array Items              |                   |         |                                                                           |             |
| Inputs                  |                             |                   |         | $\sim$                                                                    |             |
|                         | PLC/Device ID               | Module ID         | URI     | Add Change Delete                                                         | Inputs Otty |
|                         | SIEMENS S7-200              | CPU 240           | Browse_ | pc://localhost/Kepware.KEPServerEX.V6/SIEMENS S7-200.PLC S7-200.InputsAll | 14          |
| Input                   | (5                          |                   |         |                                                                           |             |
|                         | PLC/Device ID               | Module ID         | URL     |                                                                           | Inputs Qtty |
|                         | -                           |                   |         |                                                                           |             |
|                         |                             |                   |         |                                                                           |             |
| Outputs                 |                             | k                 |         |                                                                           |             |

Entonces aparecerá la nueva línea en la tabla de Inputs:

| UMT             | DialogBox      | x Multiple Configuration.vi | State State States | 3 - 3 - 2     | A REAL PROPERTY AND A REAL PROPERTY AND A REAL |             |
|-----------------|----------------|-----------------------------|--------------------|---------------|----------------------------------------------------------------------------------------------------|-------------|
| Protoc<br>OPC L | col<br>JA WORD | Array Items                 | KET URL DEMO       |               | SAVE                                                                                                    | NEXT        |
| OP              | C UA WOR       | D Array Items               | as becapiton       |               |                                                                                                    |             |
|                 |                | PLC/Device ID               | Module ID          | URL           | Add Change Delete                                                                                                    | Inputs Qtty |
|                 | Input          | SIEMENS S7-200<br>S         | CPU 240            | Browse. 0     | pc://localhost/Kepware.KEPServerEX.V6/SIEMENS 57-200.PLC 57-200.InputsAll                                                                                                    | 14          |
|                 |                | SIEMENS 57-200              | CPU 240            | opc://localhc | st/Kepware.KEPServerEX.V6/SIEMENS S7-200.PLC S7-200.InputsAll                                                                                                    | 14          |
|                 | Outputs        |                             | 1                  | I             |                                                                                                    |             |

Repita lo anterior por cada módulo diferente de la máquina (si sólo existe 1 PLC que controla la máquina entonces solamente tendrá 1 registro en la tabla de Inputs), todos los agregados deben utilizar el mismo protocolo especificado en la casilla Protocol. 6.4.7 Configuración de Outputs.

| JMT DialogBox          | Multiple Configuration.vi                |                           |                    |                                  | the state of the state of the s |              |
|------------------------|------------------------------------------|---------------------------|--------------------|----------------------------------|----------------------------------------------------------------------------------------------------|--------------|
| otocol<br>PC UA WORD A | Proj<br>uray Items                       | ect<br>BR SOCKET URL DEMO |                    | SAVE                             | CANCEL                                                                                                    | NEXT         |
| OPC UA WORD            | JA WORD Array Items URL<br>) Array Items | Inputs Description        |                    |                                  |                                                                                                    |              |
| Inputs                 |                                          |                           |                    |                                  |                                                                                                    |              |
|                        | PLC/Device ID                            | Module ID                 | URL                | Add                              | Change Delete                                                                                                    | Inputs Qtty  |
| 44.5.177               | SIEMENS S7-200                           | CPU 240                   | Browseopc://localh | ost/Kepware.KEPServerEX.V6/SIEME | VS S7-200.PLC S7-200.InputsAll                                                                                                    | 14           |
| inputs                 | PLC/Device ID                            | Module ID                 | URL                |                                  |                                                                                                    | Inputs Qtty  |
| Outputs                | >                                        |                           |                    | Add                              | Change Delete                                                                                                    |              |
|                        | PLC/Device ID                            | Module ID                 | URL                |                                  |                                                                                                    | Outputs Qtty |
| Output                 | ts                                       | 1                         | Browse_            |                                  |                                                                                                    |              |
|                        | PLC/Device ID                            | Module ID                 | URL                |                                  |                                                                                                    | Outputs Qtty |

Procede exactamente como lo hiciste para la Configuración de Inputs, pero ahora para la configuración de Outputs en el mismo OPC UA WORD Array Items Tab, pero en la sección Outputs en PLC/Device ID, Module ID y Outputs Qtty.

## 6.4.8 Outputs URL

Utilizarás también el mismo procedimiento que seguiste para Inputs URL, pero seleccionarás el WORD Array Tags que hayas previamente configurado en el OPC Server como salidas:

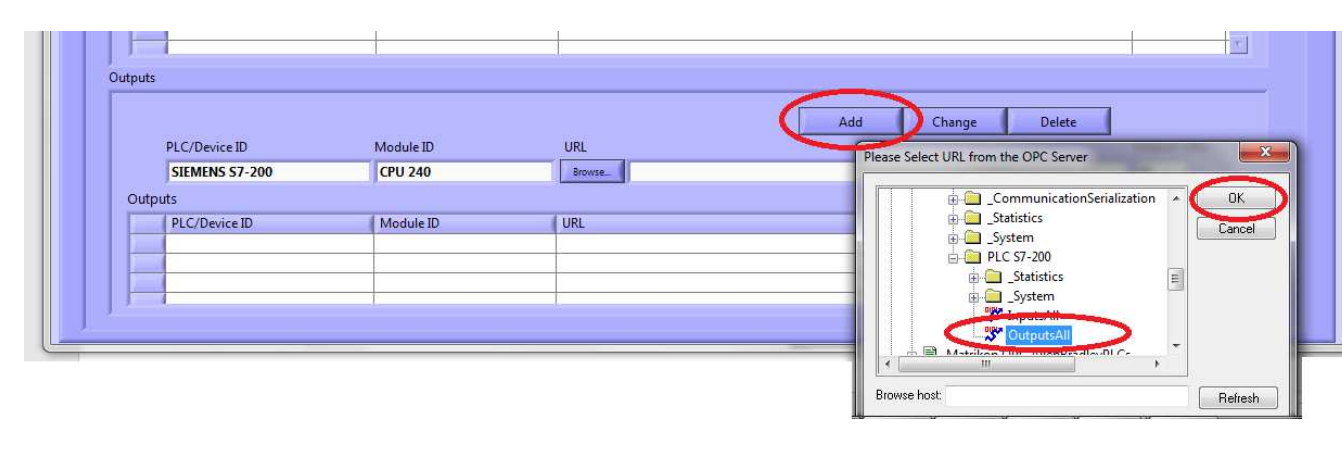

Una vez seleccionado, presiona [OK] en la ventana y aparecerá actualizada la casilla de edición:

|                                                                                                    |           |               | Add Change Delete                                           |   |
|----------------------------------------------------------------------------------------------------|-----------|---------------|-------------------------------------------------------------|---|
| PLC/Device ID                                                                                                    | Module ID | URL           | Outputs Qtty                                                |   |
| SIEMENS S7-200                                                                                                    | CPU 240   | Browse opc:// | /localhost/Kepware.KEPServerEX.V6/SIEMENS S7-200.PLC S7- 10 |   |
| Outputs                                                                                                    |           |               |                                                             |   |
| PLC/Device ID                                                                                                    | Module ID | URL           | Outputs Qtty                                                | - |
|                                                                                                    |           |               |                                                             | - |
| ( in the second second se |           |               |                                                             | - |

Revisa que tienes actualizados también los campos PLC/Device ID, Module ID y Outputs Qtty y entonces presiona el botón [Add] (Agregar)

| PLC/Device ID  | Module ID | URL Add Change                                                   | Delete<br>Outputs Qtty |
|----------------|-----------|------------------------------------------------------------------|------------------------|
| SIEMENS S7-200 | CPU 240   | Browse_ opc://localhost/Kepware.KEPServerEX.V6/SIEMENS S7-200.PL | C \$7- 10              |
| Outputs        |           |                                                                  |                        |
| PLC/Device ID  | Module ID | URL                                                              | Outputs Qtty           |
|                |           |                                                                  |                        |
|                |           |                                                                  |                        |

Entonces aparecerá ya actualizada 1 registro para la tabla Outputs:

|                |           |                                         | Add Change Delete                                        | 1            |
|----------------|-----------|-----------------------------------------|----------------------------------------------------------|--------------|
| PLC/Device ID  | Module ID | URL                                     | Add Change Delete                                        | Outputs Qtty |
| SIEMENS S7-200 | CPU 240   | Browse_ opc://lo                        | calhost/Kepware.KEPServerEX.V6/SIEMENS S7-200.PLC S7-    | 10           |
| Outputs        |           |                                         |                                                          |              |
| PLC/Device ID  | Module ID | URL                                     |                                                          | Outputs Qtty |
| SIEMENS S7-200 | CPU 240   | opc://localhost/Kep                     | ware.KEPServerEX.V6/SIEMENS S7-200.PLC S7-200.OutputsAll | 10           |
|                | 1         | 1 1 5 1 1 5 1 1 5 1 5 1 5 1 5 1 5 1 5 1 |                                                          |              |

Una vez llenadas las tablas de Configuración de Inputs y Outputs, el OPC UA WORD Array Items URL Tab tendría una apariencia como ésta para este ejemplo:

| ORD Array Items           | CR8R SOCKET URL DEMO  | SAVE                                                                        | NEXT         |
|---------------------------|-----------------------|-----------------------------------------------------------------------------|--------------|
| OPC UA WORD Array Items U | RL Inputs Description |                                                                             |              |
|                           | and a second second   |                                                                             |              |
| WORD Array Items          |                       |                                                                             |              |
| its                       |                       |                                                                             |              |
|                           |                       | Add Change Delete                                                           |              |
| PLC/Device ID             | Module ID             | URL                                                                         | Inputs Qtty  |
|                           |                       | Browse                                                                      | 0            |
| nputs                     |                       |                                                                             |              |
| PLC/Device ID             | Module ID             | URL                                                                         | Inputs Qtty  |
| SIEMENS S7-200            | CPU 240               | opc://localhost/Kepware.KEPServerEX.V6/SIEMENS S7-200.PLC S7-200.InputsAll  | 14           |
|                           |                       |                                                                             |              |
|                           |                       |                                                                             |              |
|                           |                       |                                                                             |              |
| puts                      |                       |                                                                             |              |
|                           |                       | Add Change Delete                                                           |              |
| PLC/Device ID             | Module ID             | URL                                                                         | Outputs Qtty |
|                           |                       | Browsein                                                                    | 0            |
| Outputs                   |                       |                                                                             |              |
| PLC/Device ID             | Module ID             | URL                                                                         | Outputs Qtty |
| SIEMENS S7-200            | CPU 240               | opc://localhost/Kepware.KEPServerEX.V6/SIEMENS S7-200.PLC S7-200.OutputsAll | 10           |
|                           |                       |                                                                             |              |
|                           |                       |                                                                             | 100          |
|                           | 3                     | 1                                                                           |              |

En la parte superior derecha, presionar [Next] (siguiente) **v** aparecerá la tabla para asignarle descripción de las Inputs (entradas)

## 6.5 Inputs Description Tab:

Apartado de descripción de entradas, aparecerá 1 registro pre-llenado por cada una de las entradas hasta el número de Qtty Inputs del OPC UA Word Array Inputs URL Tab, entonces tendrá acceso a sólo cambiar los campos Input ID y Description, el llenado de éstos dos últimos campos, pero es muy conveniente y altamente recomendable para poder identificar físicamente la entrada con falla de forma rápida de acuerdo a su función/diagrama de la máquina. Los campos con la leyenda "Add" indican que están en espera de asignarle la Input ID o Descripción:

| UMT      | WMT DialogBox Multiple Configuration.vi |                      |          |             |  |  |  |  |
|----------|-----------------------------------------|----------------------|----------|-------------|--|--|--|--|
| Protoc   | rol Pr                                  | roiect               |          |             |  |  |  |  |
| OPCI     | IA WORD Array Items                     | TOP SOCKET HE DEMO   |          |             |  |  |  |  |
| - or c c |                                         | NOR SUCKET UNL DEWID |          |             |  |  |  |  |
| Gener    | ric OPC UA WORD Array Items UP          | L Inputs Description |          |             |  |  |  |  |
|          |                                         | -                    |          |             |  |  |  |  |
| 1000     |                                         |                      |          |             |  |  |  |  |
| inpu     | ut Registers                            |                      |          |             |  |  |  |  |
|          |                                         |                      |          | Change      |  |  |  |  |
|          | Module ID                               | Address              | Input ID | Description |  |  |  |  |
|          | 1                                       | 0                    | 1        |             |  |  |  |  |
|          |                                         | 12                   |          |             |  |  |  |  |
|          | Inputs                                  |                      | 1        |             |  |  |  |  |
|          | Module_ID                               | Address              | Input_ID | Description |  |  |  |  |
|          | CPU 240                                 | 0                    | Add      | Add         |  |  |  |  |
|          | CPU 240                                 | 1                    | Add      | Add         |  |  |  |  |
|          | CPU 240                                 | 2                    | Add      | Add         |  |  |  |  |
|          | CPU 240                                 | 3                    | Add      | Add         |  |  |  |  |
|          | CPU 240                                 | 4                    | Add      | Add         |  |  |  |  |
|          | CPU 240                                 | 5                    | Add      | Add         |  |  |  |  |
|          | CPU 240                                 | 6                    | Add      | Add         |  |  |  |  |
|          | CPU 240                                 | 7                    | Add      | Add         |  |  |  |  |
|          | CPU 240                                 | 8                    | Add      | Add         |  |  |  |  |
|          | CPU 240                                 | 9                    | Add      | Add         |  |  |  |  |
|          | CPU 240                                 | 10                   | Add      | Add         |  |  |  |  |
|          | CPU 240                                 | 11                   | Add      | Add         |  |  |  |  |
|          | CPU 240                                 | 12                   | Add      | Add         |  |  |  |  |
|          | CPU 240                                 | 13                   | Add      | Add         |  |  |  |  |
|          |                                         |                      |          |             |  |  |  |  |
|          |                                         |                      |          |             |  |  |  |  |
|          |                                         |                      |          |             |  |  |  |  |
|          |                                         |                      |          |             |  |  |  |  |
| 3        | 1                                       | 1                    |          |             |  |  |  |  |
| 11. Ann  |                                         |                      |          |             |  |  |  |  |
| R.       |                                         |                      |          |             |  |  |  |  |

- 1. Seleccione con el Mouse la entrada a la cual quiere actualizar.
- 2. Llene los campos Input ID, Description.
- 3. Presione el único botón [Change]
- 4. Entonces aparecerá el registro actualizado en la tabla de Inputs como aparece en este ejemplo:

| Proj                        | ject<br>8R SOCKET URI DEMO |            |             |
|-----------------------------|----------------------------|------------|-------------|
|                             | SR SOCIET OIL DEMO         |            |             |
| OPC UA WORD Array Items URL | Inputs Description         |            |             |
|                             |                            |            |             |
| lenisters                   |                            |            | $\sim$      |
| registers                   |                            |            |             |
|                             |                            |            | Change      |
| Module ID                   | Address                    | Input ID   | Description |
| CPU-240                     | 0                          | 10         | START SW    |
| **                          |                            |            |             |
| ( Module ID                 | Addross                    | I Input ID | Description |
| CPU-240                     | Audress                    | 10         | START SW    |
| CPU 240                     | 1                          | Add        | Add         |
| CPU 240                     | 2                          | Add        | Add         |
| CPU 240                     | 3                          | Add        | Add         |
| CPU 240                     | 4                          | Add        | Add         |
| CPU 240                     | 5                          | Add        | Add         |
| CPU 240                     | 6                          | Add        | Add         |
| CPU 240                     | 7                          | Add        | Add         |
| CPU 240                     | 8                          | Add        | Add         |
| CPU 240                     | 9                          | Add        | Add         |
| CPU 240                     | 10                         | Add        | Add         |
| CPU 240                     | 11                         | Add        | Add         |
| CPU 240                     | 12                         | Add        | Add         |
| CPU 240                     | 13                         | Add        | Add         |
|                             |                            |            |             |
|                             |                            |            |             |
|                             |                            |            |             |
|                             |                            |            |             |

5. Haga lo mismo hasta completar todas (o casi todas) las entradas que aparecen en el pre-llenado, entonces tendría una tabla final como ésta:

| Proje                       | ect                |          |             |        |      |
|-----------------------------|--------------------|----------|-------------|--------|------|
| WORD Array Items            | BR SOCKET          |          | SAVE        | CANCEL | NEXT |
| OPC UA WORD Array Items URL | Inputs Description |          |             |        |      |
|                             |                    |          |             |        |      |
| Registers                   |                    |          |             |        |      |
|                             |                    |          |             |        |      |
|                             |                    |          |             | Change |      |
| Module ID                   | Address            | Input ID | Description |        |      |
| CPU-240                     | 0                  | 10       | START SW    |        |      |
| outs                        |                    |          |             |        |      |
| Module ID                   | Address            | Input ID | Description |        |      |
| CPU-240                     | 0                  | 10       | START SW    |        |      |
| CPU-240                     | 1                  | 11       | STOP SW     |        |      |
| CPU-240                     | 2                  | 12       | HOME CR1 NA |        |      |
| CPU-240                     | 3                  | B        | CR2 NA      |        | 0    |
| CPU-240                     | 4                  | 14       | CR3 NA      |        |      |
| CPU-240                     | 5                  | 15       | CR4 NA      |        |      |
| CPU-240                     | 6                  | 16       | CR5 NA      |        |      |
| CPU-240                     | 7                  | Π        | CR5 NC      |        | 2    |
| CPU-240                     | 8                  | 18       | CR6 NA      |        |      |
| CPU-240                     | 9                  | 19       | CR6 NC      |        |      |
| CPU-240                     | 10                 | 110      | CR7 NA      |        |      |
| CPU-240                     | 11                 | 111      | CR7NC       |        |      |
| CPU-240                     | 12                 | 112      | CR8 NA      |        |      |
| CPU-240                     | 13                 | 113      | CR8 NC      |        |      |
|                             |                    |          |             |        |      |
|                             |                    |          |             |        |      |
|                             |                    |          |             |        |      |
|                             |                    | -        |             |        |      |

6. En la parte superior derecha, presionar [Next] (siguiente)

| Protocol<br>OPC UA WORD | x Multiple Configuration.vi<br>Proj<br>Array Items | ect<br>BR SOCKET URL DEMO |                       | SAVE | CANCEL | NEXT |
|-------------------------|----------------------------------------------------|---------------------------|-----------------------|------|--------|------|
| Generic OPC             | UA WORD Array Items URL                            | Inputs Description        |                       |      |        | -    |
| Generio                 | c Parameters                                       |                           |                       |      |        |      |
| Far                     | mily                                               | Model                     | Machine_ID            |      |        |      |
| so                      | OCKET URL DEMO                                     | SOCKET 2000               | SOCKET Z              |      |        |      |
| Cel                     | ll Name                                            | Machine Name              | Running Mode          |      |        |      |
| M                       | 141                                                | IASTEC 021                | AUTO                  |      |        |      |
|                         |                                                    | Learning Time (sec)       | Diagnostic Time (sec) |      |        |      |
|                         |                                                    | 300                       | 120                   |      |        |      |
|                         |                                                    |                           |                       |      |        |      |
|                         |                                                    |                           |                       |      |        |      |
|                         |                                                    |                           |                       |      |        |      |
|                         |                                                    |                           |                       |      |        |      |
|                         |                                                    |                           |                       |      |        |      |
|                         |                                                    |                           |                       |      |        |      |
| J                       |                                                    |                           |                       |      |        |      |
|                         |                                                    |                           |                       |      |        |      |
|                         |                                                    |                           |                       |      |        |      |

- 7. Presione el botón [SAVE] (guardar) para grabar los cambios ó [CANCEL] (cancelar) cancelarlos.
- En caso de haber seleccionado [SAVE] con algunos parámetros aún no capturados, se guardará el proyecto con los cambios capturados, pero estará con algunas funciones limitadas hasta que complete capturar parámetros mandatorios.
- 9. Parámetros mandatorios:
  - a. Llenar por completo Generic Tab
  - b. Llenar al menos 1 registro de la Inputs Table y Outputs Table de OPC UA Word Array Items URL Tab.

10. Al haber seleccionado [SAVE] o [CANCEL] aparecerá la ventana principal de ejecución:

| E | m uMachi  | ineTroubleshooter[                 | C:\Users\Pub     | lic\uMT\CR8R SOCK                                                       | ET URL DEMO\UM                   | T_Configurator.csv]                      | $\sim$       |         |       |
|---|-----------|------------------------------------|------------------|-------------------------------------------------------------------------|----------------------------------|------------------------------------------|--------------|---------|-------|
|   | OF<br>PRO | PEN<br>DIECT PR                    | NEW<br>ROJECT    | SAVE<br>PROJECT                                                         | SAVE<br>PROJECT AS               | CONFIGURATION                            | LAST RESULT  | CONNECT |       |
|   | Main      | Tools About                        |                  |                                                                         |                                  |                                          | $\sim$       |         |       |
|   |           | Project                            |                  |                                                                         |                                  | Family                                   | Model        | Machin  | e_ID  |
|   |           | CR8R SOCK                          | ETURLE           | DEMO                                                                    |                                  | SOCKET URL DE                            | MO SOCKET 20 | 00 SOCK | ETZ   |
|   |           |                                    | n an an an an an |                                                                         |                                  |                                          |              |         | LEARN |
|   | 1         | Tracking                           |                  |                                                                         |                                  |                                          |              |         |       |
|   | L         | 17/04/2025 12:4<br>17/04/2025 12:2 | :3:58 p.m.       | Configuration<br>The Configuration<br>BUT LEARNED FILE<br>Configuration | has been checke<br>DOES NOT EXIS | d and accepted<br>TS, select [CONNECT]-> | [LEARN]      | Ē       |       |
|   |           |                                    |                  | The Configuration<br>BUT LEARNED FILE                                   | has been checke<br>DOES NOT EXIS | d and accepted<br>TS. select ICONNECTI-> | ILEARNI      | *       |       |

- 11. Si todos los parámetros mandatorios fueron capturados, en la ventana Tracking aparecerá un registro "The Configuration has been checked and accepted"
- 12. Para un proyecto nuevo al que nunca se le haya aplicado aprendizaje a la máquina, en la ventana Tracking aparecerá un registro "BUT LEARNED FILE DOES NOT EXIST, select [CONNECT]->[LEARN].
- 13. Podrá hacer cambios/adiciones a la configuración accediendo a través del botón [CONFIGURATION].
- 14. El botón [LAST RESULT] se activará hasta que sea aplicado un diagnóstico a una máquina ya que a través de ese botón se tiene acceso al último registro histórico de la falla en máquina caída.

## 6.6 OPC UA BITs Numbers Items Tab,

Apartado de variables del tipo por número de BITs en OPC UA, se activa si ha seleccionado OPC UA BITs Numbers Items en la casilla protocol.

Para su configuración de un proyecto nuevo ó modificación al proyecto actual, sigue exactamente el procedimiento explicado para configurar un OPC UA Array Items URL Tab.

La variable debe ser tal que cada bit representa una dirección consecutiva de la posición física del dispositivo y debe ser de tamaño de 32 Bits.

# Capítulo 7. Operación del Proceso de Diagnóstico Automático

Este capítulo asume que ya ha creado y configurado un proyecto de acuerdo con los capítulos 5 y 6.

- 1. La operación se divide en 2 etapas principales en este orden:
  - 1. Aprendizaje Automático.
  - 2. Diagnóstico Automático.
- 2. El aprendizaje se realiza en este orden:
  - 1. Abrir Proyecto (Este proyecto ya fue creado como se describe en el capítulo 5).
  - 2. Aplicar [CONNECT] (Conectar).
  - 3. Aplicar [LEARN] (Aprender).
  - 4. Arranque de máquina Buena.
  - 5. Espera el completado del aprendizaje de máquina Buena.
- 3. El diagnóstico se realiza en este orden:
  - 1. Abrir Proyecto (Este proyecto ya fue creado y Aprendido).
  - 2. Aplicar [CONNECT] (Conectar).
  - 3. Aplicar [DIAGNOSTIC] (Diagnosticar).
  - 4. Arranque de máquina Mala.
  - 5. Espera el resultado del diagnóstico de máquina Mala.

# 7.1 Aprendizaje:

1. Seleccione físicamente una máquina buena de destino, es una máquina que funciona normalmente sin fallas.

2. Conectar físicamente la máquina a este programa uMT, Universal Machine Troubleshooter©, a través del cable de comunicación correspondiente.

3. Haga clic en el botón [ABRIR PROYECTO]

4. Navegue por las carpetas y seleccione el archivo UMT\_Configurator.csv correspondiente al proyecto de la máquina específica.

|                | Ducia            | -            |                             |                                          |                                            |        |   |
|----------------|------------------|--------------|-----------------------------|------------------------------------------|--------------------------------------------|--------|---|
|                | Proje            | α            |                             |                                          |                                            |        |   |
| ric Parameters |                  |              |                             |                                          |                                            |        |   |
| amilu          | Mode             |              | Machine ID                  |                                          |                                            |        |   |
|                |                  |              |                             |                                          |                                            |        |   |
| lell Name      | Choose or Ent    | er Path of I | JMT_Configurator.csv File   | _                                        |                                            |        |   |
|                | Buscar en:       | CR8R         | SOCKET URL DEMO             | - G 🖸 🖻 🗔 -                              |                                            |        |   |
|                | æ                | Nombre       | *                           | Fecha de modifica                        | Tipo                                       | Tamaño |   |
|                | Sitios recientes | BadN         | lachine<br>guration         | 17/04/2025 10:10 a<br>17/04/2025 10:10 a | Carpeta de archivos<br>Carpeta de archivos |        |   |
|                | Escritorio       | UMT          | Machine<br>Configurator.csv | 17/04/2025 10:10 a<br>17/04/2025 10:10 a | Archivo de valores                         | 1 KB   |   |
|                | Bibliotecas      |              |                             |                                          |                                            |        |   |
|                |                  | 20.15        | -                           |                                          |                                            |        |   |
|                |                  | Nombre:      | UM I_Contigurator.csv       |                                          |                                            |        |   |
|                |                  | Tipo:        | Custom Pattern (*.csv)      |                                          |                                            |        | + |

5. Entonces si ha seleccionado un proyecto válido aparecerá una ventana sólo indicando un resumen del proyecto seleccionado (Generic Tab), sólo presione el botón [OK].

| iguration         |                                           |                       |  |           |
|-------------------|-------------------------------------------|-----------------------|--|-----------|
| otocol            | Project                                   |                       |  | EXIT      |
| IPC UA WORD Array | CR8R SOCKET URL DE                        | EMO                   |  |           |
| neric Parameters  |                                           |                       |  |           |
|                   |                                           |                       |  |           |
| Family            | Model                                     | Machine_ID            |  |           |
| SOCKET URL DEMO   | SOCKET 2000                               | SOCKET Z              |  |           |
| Cell Name         | Machine Name                              | Running Mode          |  | LEARN     |
| M41               | IASTEC 021                                | AUTO                  |  |           |
|                   | 2 1 m / / / / / / / / / / / / / / / / / / |                       |  |           |
|                   | Learning Time (sec)                       | Diagnostic Time (sec) |  |           |
|                   |                                           |                       |  | ACMOSTIC. |
|                   |                                           |                       |  | tonosme   |
|                   |                                           |                       |  |           |
|                   |                                           |                       |  |           |
|                   |                                           |                       |  |           |
|                   |                                           |                       |  |           |
|                   |                                           |                       |  |           |
|                   |                                           |                       |  |           |
|                   |                                           |                       |  |           |
|                   |                                           |                       |  |           |

6. Entonces se activan por default los botones [SAVE PROJECT], [SAVE PROJECT AS] y [CONFIGURATION].

| OPEN<br>PROJECT | NEW<br>PROJECT | SAVE<br>PROJECT | SAVE<br>PROJECT AS | CONFIGURATION | LAST RESULT | CONNECT | DISCONNECT | EXIT |
|-----------------|----------------|-----------------|--------------------|---------------|-------------|---------|------------|------|
| Aain Tools      | About          |                 |                    |               |             |         |            |      |

- El botón [CONNECT] se activará sólo si la Configuración del proyecto está completa, si no está activado vaya a [CONFIGURATION] y complétela.
- 8. El botón [LAST RESULT] se activará solamente si anteriormente ya fue diagnosticada la máquina, el cual nos permitiría conocer su último resultado histórico de diagnóstico.
- Entonces, estando conectado físicamente la máquina a este programa uMT, Universal Machine Troubleshooter©, a través del cable de comunicación, presionar el botón [CONNECT].

10. Se establece la conexión con la máquina destino Buena. El resultado de la conexión será informado en la ventana de Seguimiento (Tracking).

11. Si la conexión es exitosa, se activan por default los botones [LEARN] y [DISCONNECT].

12. El botón [DIAGNOSTIC] se activará solamente si previamente a este proyecto ya se le hubiera aplicado un aprendizaje a través de la opción [LEARN].

13. Haga clic en el botón [LEARN].

# 14. El proceso de aprendizaje inicia:

| OPEN NEW SAVE           | SAVE CONFIGURATION | LAST RESULT    |            |
|-------------------------|--------------------|----------------|------------|
| PROJECT PROJECT PROJECT | PROJECT AS         |                |            |
| III Tools About         |                    |                |            |
| Project                 | Family             | Model          | Machine_ID |
| CR8R SOCKET URL DEMO    | SOCKET URL DE      | MO SOCKET 2000 | SOCKET Z   |
|                         |                    |                | •          |
|                         |                    |                | DIAGNOSTIC |

15. Arranque la máquina buena de destino (en la mayoría de los casos presionando el botón de "Start" de la máquina).

16. El proceso de aprendizaje continúa mientras corre la máquina buena.

17. Espere hasta que finalice el proceso de aprendizaje, el tiempo de aprendizaje será de acuerdo con el tiempo en segundos que ya configuró en el cuadro de edición Learning Time (Tiempo de aprendizaje) durante la configuración del proyecto en el Generic Tab.

| RO | PEN<br>NECT                                                         | NEW SAVE<br>PROJECT PROJECT                                                                                                    | T PROJECT A                                                                                                    | S CONFIGURATION LAST                                    | RESULT COP                                           | UNECT DISCONNECT EXIT |  |  |  |  |  |
|----|---------------------------------------------------------------------|----------------------------------------------------------------------------------------------------|----------------------------------------------------------------------------------------------------|---------------------------------------------------------|------------------------------------------------------|-----------------------|--|--|--|--|--|
|    | Tools                                                               | About                                                                                                    |                                                                                                    |                                                         |                                                      |                       |  |  |  |  |  |
|    | Project                                                             | t                                                                                                    |                                                                                                    | Family                                                  | Model                                                | Machine_ID            |  |  |  |  |  |
|    | CR8R                                                                | SOCKET URL DEMO                                                                                                    |                                                                                                    | SOCKET URL DEMO                                         | SOCKET 2000                                          | SOCKET Z              |  |  |  |  |  |
|    |                                                                     | Processing                                                                                                    |                                                                                                    |                                                         |                                                      |                       |  |  |  |  |  |
|    | 0                                                                   |                                                                                                    |                                                                                                    |                                                         |                                                      |                       |  |  |  |  |  |
|    |                                                                     |                                                                                                    |                                                                                                    |                                                         |                                                      |                       |  |  |  |  |  |
|    | 22                                                                  | the second second second second second second second second second second second second second second second se                                                                                                    | the second second | the loss can be one the two the two two two the two two | the real line can be the the two the two the two the |                       |  |  |  |  |  |
|    |                                                                     |                                                                                                    |                                                                                                    |                                                         |                                                      |                       |  |  |  |  |  |
|    | -                                                                   |                                                                                                    |                                                                                                    | *****                                                   |                                                      | ,                     |  |  |  |  |  |
|    | -                                                                   |                                                                                                    |                                                                                                    |                                                         |                                                      | DIAGNOSTIC            |  |  |  |  |  |
|    |                                                                     |                                                                                                    |                                                                                                    |                                                         |                                                      |                       |  |  |  |  |  |
|    | Trackir                                                             | <                                                                                                    |                                                                                                    |                                                         |                                                      |                       |  |  |  |  |  |
|    | Trackir<br>17/04/20                                                 | <                                                                                                    | earning                                                                                                    |                                                         |                                                      |                       |  |  |  |  |  |
|    | Trackir<br>17/04/20<br>17/04/20                                     | <ul> <li></li> <li></li> <li><td>earning</td><td></td><td></td><td></td></li></ul> | earning                                                                                                    |                                                         |                                                      |                       |  |  |  |  |  |
|    | Trackir<br>17/04/20<br>17/04/20<br>17/04/20                         | <ul> <li></li> <li></li> <li><td>earning</td><td></td><td></td><td></td></li></ul> | earning                                                                                                    |                                                         |                                                      |                       |  |  |  |  |  |
|    | Trackir<br>17/04/20<br>17/04/20<br>17/04/20<br>17/04/20             | 4<br>10<br>10<br>10<br>10<br>10<br>10<br>10<br>10<br>10<br>10                                                                                                    | earning                                                                                                    |                                                         |                                                      | DIAGNOSTIC            |  |  |  |  |  |
|    | Trackir<br>17/04/20<br>17/04/20<br>17/04/20<br>17/04/20<br>17/04/20 | 4<br>9<br>025 04:20:37 p.m. Processing L<br>025 04:13:36 p.m. Concetto<br>025 04:13:36 p.m. Concetto<br>025 04:13:03 p.m. Concetto<br>025 04:13:03 p.m. Open Project                                                                                                    | earning                                                                                                    |                                                         |                                                      |                       |  |  |  |  |  |

18. Una vez que se alcanza el tiempo de aprendizaje, el proceso de aprendizaje finaliza y se indica el estado en la ventana Tracking (Seguimiento).

# 7.2 Diagnóstico:

1. Seleccione físicamente la máquina mala, esta es la máquina defectuosa que desea diagnosticar.

2. Conectar físicamente la máquina a este programa uMT, Universal Machine Troubleshooter©, a través del cable de comunicación correspondiente.

3. Haga clic en el botón [OPEN PROJECT]

4. Navegue por las carpetas y seleccione el archivo UMT\_Configurator.csv correspondiente al proyecto.

| rotocol           | Proje                     | ct           |                           |                    |                     |        |        |
|-------------------|---------------------------|--------------|---------------------------|--------------------|---------------------|--------|--------|
| eneric Parameters |                           |              |                           |                    |                     |        |        |
| Family            | Mode                      | d            | Machine_ID                |                    |                     |        |        |
| Cell Name         | Choose or Ent             | er Path of I | JMT_Configurator.csv File |                    | -                   |        |        |
|                   | Buscar en:                | 📙 CR8R       | SOCKET URL DEMO           | • 0 🜶 🖻 🛄 •        |                     |        |        |
|                   | a.                        | Nombre       | A.                        | Fecha de modifica  | Тіро                | Tamaño |        |
|                   | Sitios regiontes          | 📕 Badlv      | lachine                   | 17/04/2025 10:10 a | Carpeta de archivos |        |        |
|                   | Sitios recientes          | Confi        | guration<br>Mashima       | 17/04/2025 10:10 a | Carpeta de archivos |        |        |
|                   |                           | UMT          | Configurator.csv          | 17/04/2025 10:10 a | Archivo de valores  | 1 KB   |        |
|                   | Escritorio<br>Bibliotecas |              |                           |                    |                     |        |        |
|                   |                           | Nombre:      | UMT_Configurator.csv      |                    |                     |        | • ОК   |
|                   |                           | Tipo:        | Custom Pattern (*.csv)    |                    |                     |        | Cancel |

5. Entonces si ha seleccionado un proyecto válido aparecerá una ventana sólo indicando un resumen del proyecto seleccionado (Generic Tab), sólo presione el botón [OK].

| otocol           | Project             |                       |  | EXIT     |
|------------------|---------------------|-----------------------|--|----------|
| PC UA WORD Array | CR8R SOCKET URL DI  | EMO                   |  |          |
| ieric Parameters |                     |                       |  |          |
| Family           | Model               | Machine ID            |  |          |
| SOCKET URL DEMO  | SOCKET 2000         | SOCKET Z              |  |          |
| Cell Name        | Machine Name        | Running Mode          |  | LEARN    |
| M41              | IASTEC 021          | AUTO                  |  |          |
|                  | Learning Time (sec) | Diagnostic Time (sec) |  |          |
|                  | 300                 |                       |  |          |
|                  |                     |                       |  | AGNOSTIC |
|                  |                     |                       |  |          |
|                  |                     |                       |  |          |
|                  |                     |                       |  |          |
|                  |                     |                       |  |          |
|                  |                     |                       |  |          |
|                  |                     |                       |  |          |

 Entonces se activan por default los botones [SAVE PROJECT], [SAVE PROJECT AS] y [CONFIGURATION].

| OPEN<br>PROJECT | NEW<br>PROJECT | SAVE<br>PROJECT | SAVE<br>PROJECT AS | CONFIGURATION | LAST RESULT | CONNECT | DISCONNECT | EXIT |
|-----------------|----------------|-----------------|--------------------|---------------|-------------|---------|------------|------|
| Aain Tools      | About          |                 |                    |               |             |         |            |      |

- 7. El botón [CONNECT] se activará sólo si la Configuración del proyecto está completa, si no está activado vaya a [CONFIGURATION] y complétela.
- 8. El botón [LAST RESULT] se activará solamente si anteriormente ya fué diagnosticada la máquina, el cual nos permitiría conocer su último resultado histórico de diagnóstico.
- Entonces, estando conectado físicamente la máquina a este programa uMT, Universal Machine Troubleshooter©, a través del cable de comunicación, presionar el botón [CONNECT].

10. Se establece la conexión con la máquina objetivo defectuosa. El resultado de la conexión será informado en la ventana de Seguimiento (Tracking).

11. Si la conexión es exitosa, se activan por default los botones [LEARN] y [DISCONNECT].

12. El botón [DIAGNOSTIC] se activará solamente si previamente a este proyecto ya se le hubiera aplicado un aprendizaje a través de la opción [LEARN].

13. Estando parada la máquina, haga clic en el botón [DIAGNOSTIC].

### 14. El proceso de diagnóstico comienza.

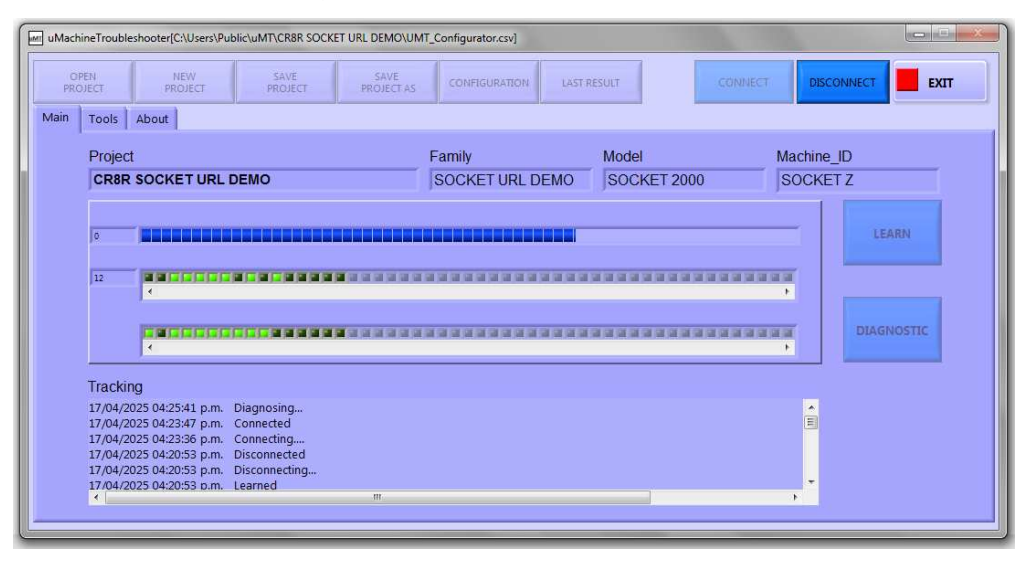

15. Arranque la máquina mala de destino defectuosa (en la mayoría de los casos presionando el botón de "Start" de la máquina), debe comenzar a ejecutar la máquina normalmente con productos en ella, dejándola correr incluso si aparece la falla y se detiene.

16. Es válido reiniciar la máquina objetivo defectuosa varias veces mientras está corriendo el proceso de diagnóstico en el programa y aun no haya concluido el "Tiempo de diagnóstico".

17. Espere hasta que finalice el proceso de diagnóstico, el tiempo de diagnóstico será de acuerdo con el tiempo en segundos que ya configuró en el cuadro de edición Diagnostic Time (Tiempo de Diagnóstico) durante la configuración del proyecto.

| OPEI<br>PROJE | ECT                                                           | NEW<br>PROJECT                                                                                                    | SAVE<br>PROJECT                                                           | SAVE<br>PROJECT AS | CONFIGURATION                                                                                                  | ASTRESULT   | CONNECT DISCONNECT EXIT |
|---------------|---------------------------------------------------------------|----------------------------------------------------------------------------------------------------|---------------------------------------------------------------------------|--------------------|----------------------------------------------------------------------------------------------------|-------------|-------------------------|
| "  _          | TOOIS                                                         | ADOUL                                                                                                    |                                                                           |                    |                                                                                                    |             |                         |
|               | Project                                                       | t                                                                                                    |                                                                           |                    | Family                                                                                                    | Model       | Machine_ID              |
|               | CR8R SOCKET URL DEMO                                          |                                                                                                    |                                                                           |                    | SOCKET URL DEMO                                                                                                | SOCKET 2000 | SOCKET Z                |
| Processing    |                                                               |                                                                                                    |                                                                           |                    |                                                                                                    |             |                         |
|               | 0                                                             | 1 CONTRACTOR OF THE                                                                                                   |                                                                           |                    | and the property of the second second second second second second second second second second second second se |             | I CADN                  |
|               |                                                               |                                                                                                    |                                                                           |                    |                                                                                                    |             |                         |
|               |                                                               |                                                                                                    |                                                                           |                    |                                                                                                    |             | LEANN                   |
|               | 14                                                            |                                                                                                    |                                                                           | a a a a a a a a    |                                                                                                    |             |                         |
|               | 14                                                            |                                                                                                    |                                                                           |                    |                                                                                                    |             |                         |
|               | 14                                                            |                                                                                                    |                                                                           |                    |                                                                                                    |             |                         |
|               | 14                                                            |                                                                                                    |                                                                           |                    |                                                                                                    |             |                         |
|               | 14                                                            |                                                                                                    |                                                                           |                    |                                                                                                    |             |                         |
|               | 14<br>Trackir                                                 |                                                                                                    |                                                                           |                    |                                                                                                    |             |                         |
|               | Trackir                                                       | 4<br>4<br>19<br>025 04:27:42 p.m. F                                                                                   | rocessing Diagno                                                          | In a constant      |                                                                                                    |             |                         |
|               | 14<br>Trackir<br>17/04/20<br>17/04/20                         | 4<br>4<br>19<br>025 04:27:42 p.m. F<br>025 04:25:41 p.m. T                                                            | rocessing Diagno                                                          | stics              |                                                                                                    |             |                         |
|               | 14<br>Trackir<br>17/04/20<br>17/04/20<br>17/04/20             | <pre></pre>                                                                                                    | Incressing Diagno<br>Viagnosing<br>Connected                              | stics              |                                                                                                    |             |                         |
|               | 14<br>Trackir<br>17/04/20<br>17/04/20<br>17/04/20             | ng<br>025 04:27:42 p.m. F<br>025 04:25:41 p.m. C<br>025 04:23:47 p.m. (<br>025 04:23:47 p.m. (                        | rocessing Diagno<br>Jagnosing<br>Jonnected<br>Jonnecting                  | stics              |                                                                                                    |             |                         |
|               | 14<br>Trackir<br>17/04/20<br>17/04/20<br>17/04/20<br>17/04/20 | 19<br>025 04:27.42 p.m. F<br>025 04:25.41 p.m. C<br>025 04:23.47 p.m. (<br>025 04:23.36 p.m. (<br>025 04:23.36 p.m. ( | rocessing Diagno<br>Diagnosing<br>Connected<br>Connecting<br>Disconnected | stics              |                                                                                                    |             |                         |

18. Una vez que se alcanza el tiempo de diagnóstico, el proceso de aprendizaje finaliza y la ventana de seguimiento mostrará el estado.

19. El resultado del Diagnóstico se presentará en la Ventana de Resultados del Diagnóstico:

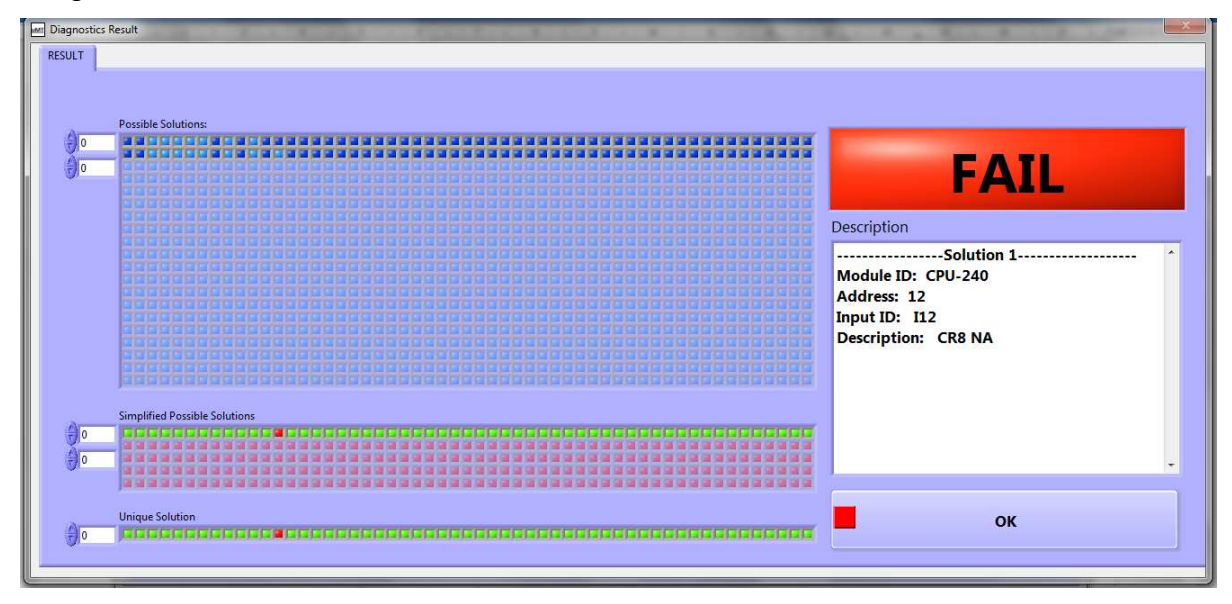

20. En el recuadro de "Description" (Descripción) es registrado en forma textual la falla:

Module ID (Identificador del módulo):

Es el nombre del PLC ó módulo que recibe la falla.

Address (Dirección):

Es la localidad de la dirección donde se encuentra la entrada del sensor con falla.

Input ID (Identificador de la Entrada):

Es el número de la entrada física del PLC ó módulo donde está conectado el sensor con falla.

Description (Descripción):

Es la descripción textual del nombre del sensor que tiene la falla.

En este caso de ejemplo real que se muestra en la imagen, la barra de "Unique Solution" (solución única) muestra la posición del sensor o sensores que fallan y se registran en la ventana de "Descripción" (Descripción) el cual se interpreta de la siguiente forma: "En el módulo *CPU-240* como el sensor físico *CR8 NA* falló el cual se encuentra conectado físicamente a la entrada 12 del PLC etiquetado con *I12*".

Así el técnico puede dirigirse a esa entrada, sensor o actuador correspondiente para resolver la falla de forma rápida y eficiente.

21. Presione [OK] para cerrar esta ventana del Resultado del Diagnóstico.

Al descargar el software de la página u-MT.com se obtiene una versión completa válida por 30 días, al término de los 30 días todos los botones del programa quedan desactivados como se muestra en la siguiente figura:

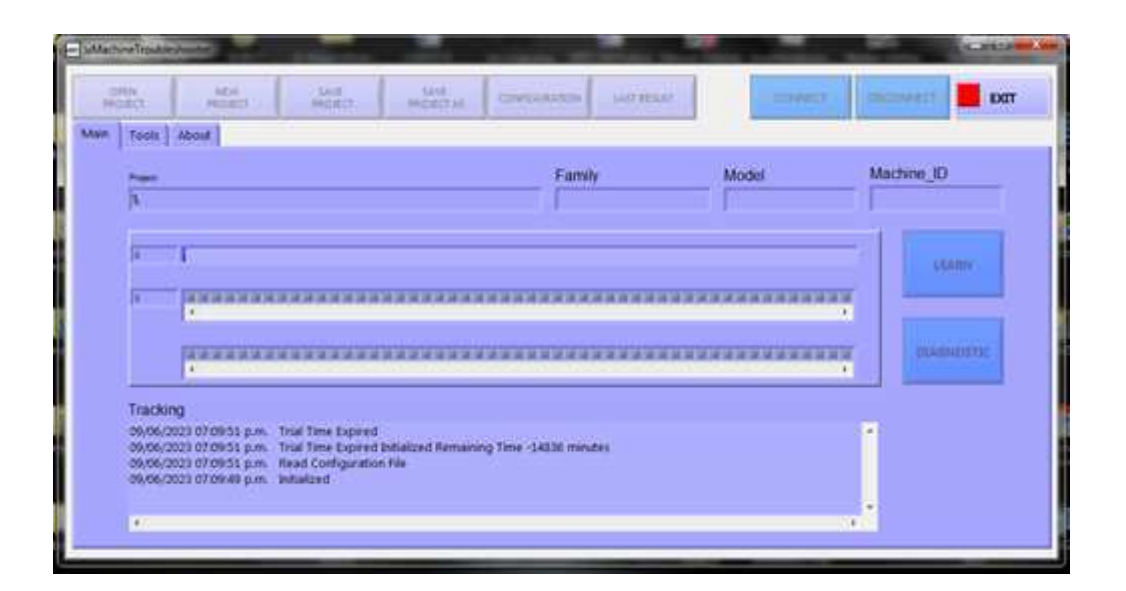

Para obtener un Activation Key que activará su licencia, sea antes o después del vencimiento, seleccione el Tab [Tools] y aparece la siguiente ventana:

| uMachineTroubleshooter       |                               |                    |                                                                 |                         |  |  |  |  |  |
|------------------------------|-------------------------------|--------------------|-----------------------------------------------------------------|-------------------------|--|--|--|--|--|
| OPEN<br>PROJECT              | NEW<br>PROJECT                | SAVE<br>PROJECT    | SAVE CONFIGURATION LAST RESULT                                  | CONNECT DISCONNECT EXIT |  |  |  |  |  |
| Main Tools                   | About                         |                    |                                                                 |                         |  |  |  |  |  |
| LICENSE:<br>COD-1<br>2504192 | COD-2 COD-3<br>1430016 160793 | COD-4<br>6 3571712 | 1. Obtain Activation Key at this link:<br>OBTAIN ACTIVATION KEY | D AT                    |  |  |  |  |  |
| Туре                         | Valid                         |                    | 2. Activate the Licence here:                                   |                         |  |  |  |  |  |
| В                            | •                             |                    |                                                                 |                         |  |  |  |  |  |
|                              |                               |                    |                                                                 |                         |  |  |  |  |  |
|                              |                               |                    |                                                                 |                         |  |  |  |  |  |
|                              |                               |                    |                                                                 |                         |  |  |  |  |  |
|                              |                               |                    |                                                                 |                         |  |  |  |  |  |

Tome nota de los 4 valores de COD-1, COD-2, COD-3, COD-4.

Opciones para obtener el Activation Key:

Opción 1, Correo,

- 1. Enviar correo a <u>sales@u-MT.com</u>
  - a. Subject: Activation Key Request
  - b. Content:
    - i. Please send me Activation Key for License number COD-1, COD-2, COD-3, COD-4 (replace them by your own codes).
- 2. Recibirás el Activation Key por correo.

Opción 2, Página WEB.

1. Selecione el Tab [Tools] y aparece la siguiente ventana, presione el botón [OBTAIN ACTIVATION KEY].

| uMachineTroubleshooter                                                 |                                              |      |  |  |  |  |  |  |
|------------------------------------------------------------------------|----------------------------------------------|------|--|--|--|--|--|--|
| OPEN NEW SAVE<br>PROJECT PROJECT PROJECT                               | SAVE<br>PROJECT AS CONFIGURATION LAST RESULT |      |  |  |  |  |  |  |
| LICENSE:<br>COD-1 COD-2 COD-3 COD-4<br>2504192 1430016 1607936 3571712 | 1. Obtain Activation Key at this link:       | ПЛАТ |  |  |  |  |  |  |
| Type Valid<br>B                                                        | 2. Activate the Licence here:                |      |  |  |  |  |  |  |
|                                                                        |                                              |      |  |  |  |  |  |  |
|                                                                        |                                              |      |  |  |  |  |  |  |
|                                                                        |                                              |      |  |  |  |  |  |  |

 Aparecerá la página WEB <u>https://www.u-mt.com/</u>, siga las instrucciones en la misma para que pueda recibir un Activation Key. Una vez recibido el Activation Key a través de cualquiera de los medios anteriores, siga los siguientes pasos para activar la licencia:

- ( 🗆 🔍 🗙 uMachineTroubleshooter OPEN PROJECT NEW PROJECT SAVE PROJECT SAVE PROJECT AS EXIT CONFIGURATION LAST RESULT Main Tools About LICENSE: 1. Obtain Activation Key at this link: COD-2 COD-4 COD-1 COD-3 OBTAIN ACTIVATION KEY 3571712 2504192 1430016 1607936 2. Activate the Licence here: Valid Type ACTIVATE LICENSE 0
- 1. Seleccione el Tab [Tools] y aparece la siguiente ventana:

- 2. Presione el botón [ACTIVATE LICENSE]
- 3. Aparecerá este mensaje:

| OPEN<br>PROJECT<br>Nain Tools               | About            | d<br>G                    | SAVE<br>PROJECT  | SAVE<br>PROJECT AS        | CONFIGURATION                                                               | LAST RESULT                            | CONNEC                 | T                | EXIT      |
|---------------------------------------------|------------------|---------------------------|------------------|---------------------------|-----------------------------------------------------------------------------|----------------------------------------|------------------------|------------------|-----------|
| LICENSE:<br>COD-1 C<br>2504192<br>Type<br>B | COD-2<br>1430016 | COD-3<br>1607936<br>Valid | COD-4<br>3571712 | 1. Obt<br>Obtai<br>2. Act | ain Activation I<br>In Activation Key<br>iivate the Licen<br>tivate License | Key at this link:<br> <br>ce here:<br> |                        | ul               | <u>MT</u> |
|                                             |                  |                           |                  | Enter /<br>29021          | nse<br>Activation Key<br>1039743                                            |                                        | Activate License<br>ок | Cancel<br>CANCEL |           |

4. Introducir el Activation Key en el recuadro de edición y presionar [Activate License].

| ul m | MachineTroub                 | leshooter              |                           |                  |                                                                                                  |     |
|------|------------------------------|------------------------|---------------------------|------------------|--------------------------------------------------------------------------------------------------|-----|
|      | OPEN<br>PROJECT              | NEW                    | r                         | SAVE<br>PROJECT  | SAVE<br>PROJECT AS CONFIGURATION LAST RESULT                                                     |     |
| M.   | LICENSE:<br>COD-1<br>2504192 | About COD-2<br>1430016 | COD-3<br>1607936<br>Valid | COD-4<br>3571712 | 1. Obtain Activation Key at this link:<br>OBTAIN ACTIVATION KEY<br>2. Activate the Licence here: | uMT |
|      | Ē                            | (                      | •)                        |                  | ACTIVATE LICENSE                                                                                 |     |

5. El LED Valid deberá encender verde, esto indica que ha sido activada la licencia correctamente.

# Capítulo 9. Acerca de

Seleccione el Tab [About] y aparece la siguiente ventana:

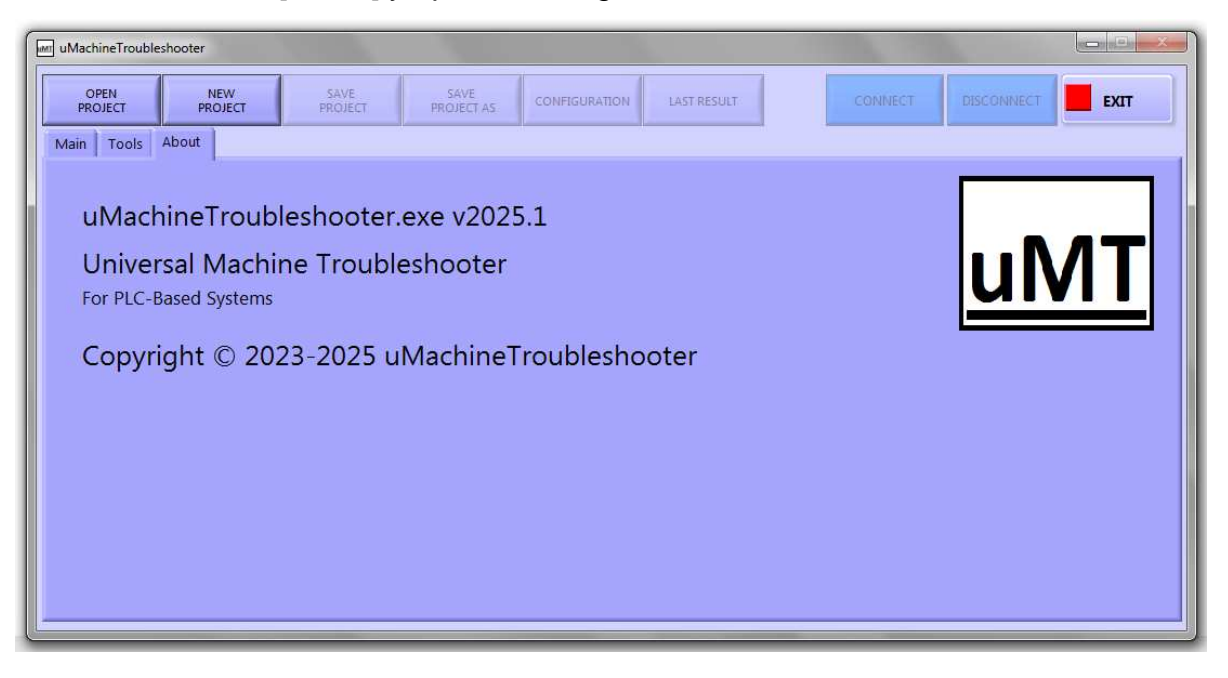